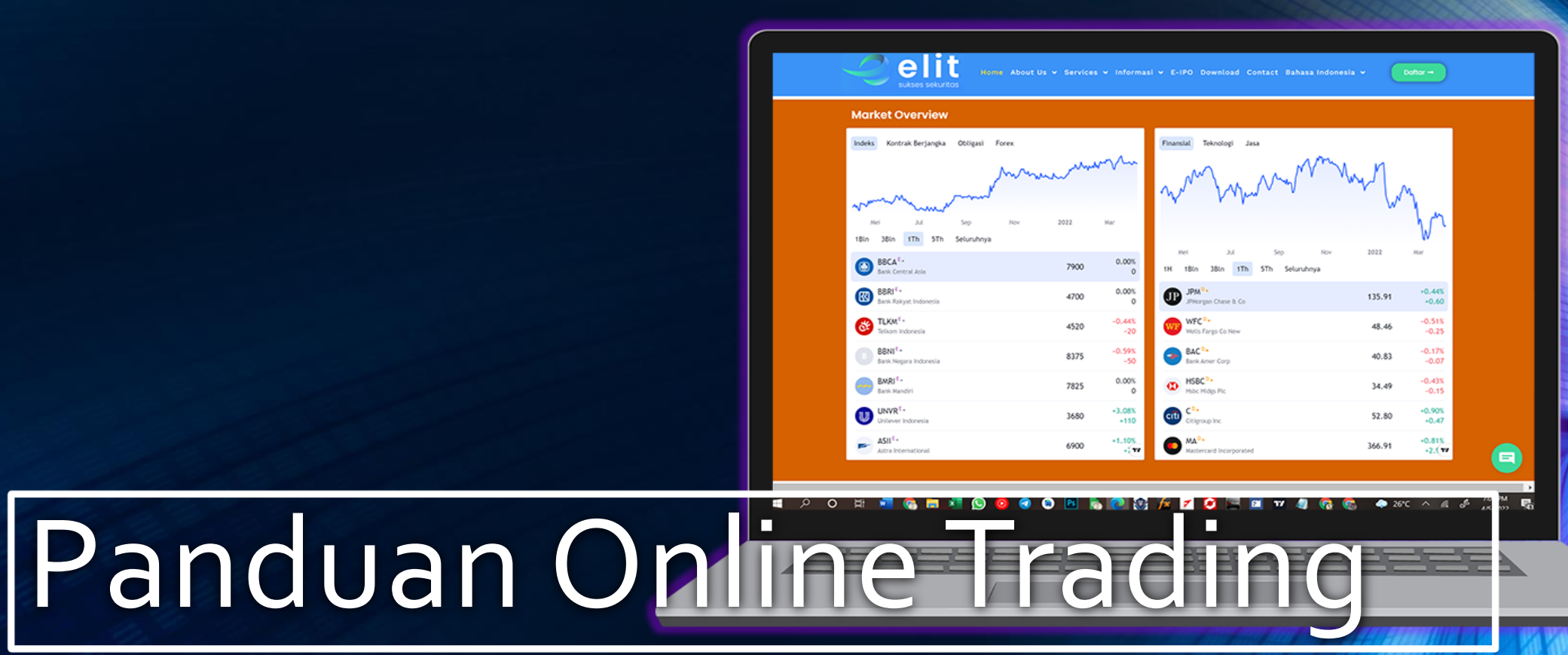

PT ELIT SUKSES SEKURITAS

V 1.0

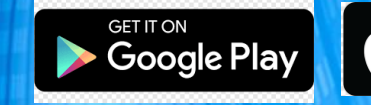

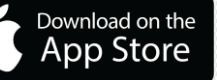

# Daftar Isi :

| Tampilan Awal                                                | 3 |
|--------------------------------------------------------------|---|
| Login                                                        |   |
| Home                                                         |   |
| Menu 4                                                       |   |
| Stock Quote                                                  |   |
| Chart5                                                       | 5 |
| Running Trade                                                | 5 |
| Stock Info6                                                  | 5 |
| Stock Order                                                  | 7 |
| <ul> <li>Menu Buy untuk melakukan order Beli</li> </ul>      | 7 |
| Tampilan Stock Order - Sell                                  | 7 |
| <ul> <li>Menu Buy untuk melakukan order Beli</li> </ul>      | 7 |
| <ul> <li>Tampilan Stock Order – Amend / Withdraw8</li> </ul> | B |
| • Tampilan Stock Order – Order List                          | 8 |

| Quick Order                    | 9  |
|--------------------------------|----|
| Tampilan Quick Order           | 9  |
| Matrix Order                   | 10 |
| Tampilan Matrix Order          | 10 |
| Advance Order                  | 11 |
| • Tampilan Advance Order – Buy | 11 |
| Tampilan Advanced Order – Sell | 11 |
| Order List                     | 12 |
| Trade List                     | 12 |
| Portfolio                      | 13 |
| Fund Withdraw                  | 14 |
| Setting                        |    |
| Change Pass & Pin              | 15 |

# Menu Login

| <b>Operation</b><br>Sukses sekuritas                      |
|-----------------------------------------------------------|
| Username<br>Password<br>Server LIVE<br>Theme<br>OK Cancel |
| Login Trading X                                           |
|                                                           |
| Login Trading Cancel                                      |

### Login

- Masukkan Username
- Masukkan Password
- Menentukan Pilihan aplikasi akan masuk LIVE atau DEMO
- Pilih tema warna mobile trading

### Login Trading

 Masukkan Pin pada kotak yang tersedia, Lalu tekan tombol "Login Trading".

## Menu Login Pin Trading

### Menu Qoute

| BUY                                     | SELL                          | ORTFOLIO           | TRADE<br>LIST                                                                                                    | ORDER<br>LIST                                                                        | SEARCH<br>ORDER                                                               | QU                                | UICK MATRIX<br>RDER ORDER                            | SETTIN                       | G                                                                                                    | STOCK S<br>CARD                                                                                                    | SECTOR<br>CARD                                                                                                    | 123<br>456                                                                                                    |                                                                                                    |                                                                    |                                                                                                    |                                                                      |                                                                                        | Account               |
|-----------------------------------------|-------------------------------|--------------------|----------------------------------------------------------------------------------------------------|--------------------------------------------------------------------------------------|-------------------------------------------------------------------------------|-----------------------------------|------------------------------------------------------|------------------------------|----------------------------------------------------------------------------------------------------|----------------------------------------------------------------------------------------------------|----------------------------------------------------------------------------------------------------|----------------------------------------------------------------------------------------------------|----------------------------------------------------------------------------------------------------|--------------------------------------------------------------------|----------------------------------------------------------------------------------------------------|----------------------------------------------------------------------|----------------------------------------------------------------------------------------|-----------------------|
| C                                       | Order Book                    | ×                  | 2                                                                                                    | Order Book                                                                           |                                                                               | 2                                 | Order Book                                           |                              | 2                                                                                                    | Portf                                                                                                    | tolio                                                                                                    | □ >                                                                                                    | × 🔗                                                                                                    | Runni                                                              | ng Trade                                                                                                    |                                                                      | ×                                                                                      | BU                    |
| NTM - Aneka Tamban                      | ıg Tbk.                       | ~                  | TLKM - Telkom Ind                                                                                                    | onesia (Persero) Tbk                                                                 |                                                                               | TINS - Tim                        | ah Tbk.                                              | *                            | Account                                                                                                    |                                                                                                    |                                                                                                    |                                                                                                    | 🗸 Time Code                                                                                                    | Price                                                              | Chg (%)                                                                                                    | Vol Buye                                                             | er Seller                                                                              |                       |
| urrent                                  | 225 (%)                       | 9,259              | +/-                                                                                                    | 16,250 AVg<br>-300 (%)                                                               | 18,067                                                                        | Current<br>+/-                    | 1,480 Avg<br>0 (%)                                   | 1,480                        | Starti                                                                                                    | 12.50 Cash .                                                                                                    |                                                                                                    | 0 Net AP 12.50                                                                                                    | 11:30:00 BUMI                                                                                                    | 300                                                                | 0 0.00                                                                                                    |                                                                      | D                                                                                      | 2                     |
| igh<br>W                                | 9,450 Open<br>9,225 Prev      | 9,225              | High                                                                                                    | 19,200 Open<br>15,700 Prev                                                           | 16,400                                                                        | High                              | 1,480 Open<br>1,480 Prev                             | 1,480                        | New                                                                                                    | 12,50 Open                                                                                                    | 16,28.                                                                                                    | Matc                                                                                                    | 0 11-30-00 BUM                                                                                                    | 300                                                                | 0 0 00                                                                                                    | 1 D                                                                  | D                                                                                      | olit                  |
| al(B)                                   | 0.06 Freq                     | 11                 | Val(B)                                                                                                    | 29.19 Freq                                                                           | 96                                                                            | Val(B)                            | 0.00 Freq                                            |                              | Credi                                                                                                    | 500,0 Open                                                                                                    |                                                                                                    | 0 Matc                                                                                                    | 0                                                                                                    | 500                                                                | 0 0.00                                                                                                    |                                                                      |                                                                                        | ANTM - Ar             |
| 51(K)                                   | 65 Last Vol.                  | 10                 | Vol(K)                                                                                                    | 16,158 IEP/IEV                                                                       | 16,400 [0]                                                                    | J Vol(K)                          | 1 Last Vol.                                          | 100                          | Avail                                                                                                    | 496,2 With                                                                                                    |                                                                                                    | 0 Short                                                                                                    | 11:30:00 BUMI                                                                                                    | 300                                                                | 0 0.00                                                                                                    | 1 D                                                                  | D                                                                                      | Current               |
| # DV01                                  | 225                           | #                  | # DV0                                                                                                    | Did Offer                                                                            | 100 #                                                                         | , <b>"</b>                        | 40 1 500                                             | /01 #                        | Fundi                                                                                                    | 705,9 Curre                                                                                                    | 0.0                                                                                                    | 0 Done                                                                                                    | 11:30:00 BUMI                                                                                                    | 300                                                                | 0 0.00                                                                                                    | 1 D                                                                  | D                                                                                      | +/-                   |
| 2 20 9                                  | 200                           |                    | 1 10                                                                                                    | 0 15,900                                                                             |                                                                               | 3                                 | 70 1,480                                             |                              | Total                                                                                                    | 1,012, Top U.                                                                                                    | 0/0.2                                                                                                    | 0                                                                                                    |                                                                                                    |                                                                    |                                                                                                    |                                                                      |                                                                                        | High                  |
|                                         |                               |                    |                                                                                                    |                                                                                      |                                                                               | 1                                 |                                                      |                              | Code                                                                                                    | Avg                                                                                                    | Last                                                                                                    | Beg Qty                                                                                                    | 11:30:00 BUMI                                                                                                    | 300                                                                | 0 0.00                                                                                                    | 1 D                                                                  | D                                                                                      | Low                   |
| 41 T                                    | otal Total (                  |                    | 2 26                                                                                                    |                                                                                      |                                                                               | 1                                 |                                                      | Ť.                           | ANTM                                                                                                    | 5,024.3105                                                                                                    | 2,850                                                                                                    | 100,000                                                                                                    | 11:30:00 BUMI                                                                                                    | 300                                                                | 0 0.00                                                                                                    |                                                                      | D                                                                                      | Val(B)                |
|                                         |                               |                    | 9,57                                                                                                    | 0 Total Total                                                                        | 100                                                                           | 1                                 |                                                      |                              | BAPI                                                                                                    | 52.0000                                                                                                    | 50                                                                                                    | 0                                                                                                    | 44,20,00 0100                                                                                                    | 200                                                                | 0.000                                                                                                    | 4.0                                                                  |                                                                                        | VOI(K)                |
|                                         |                               |                    |                                                                                                    |                                                                                      |                                                                               | I                                 | 410 Total Total                                      | 0 😼                          | BBCA                                                                                                    | 8,425.0000<br>1 010 0000                                                                                                    | /,/25                                                                                                    | 0                                                                                                    | 11:30:00 BUMI                                                                                                    | 300                                                                | 0 0.00                                                                                                    | 10                                                                   | U                                                                                      | #                     |
| Price Vol                               | BVol SVol                     | Freq               | Price Vo                                                                                                    | I BVol :                                                                             | SVol Freq                                                                     | Price                             | Vol BVol SVo                                         | ol Freq                      | BBKP                                                                                                    | 83.9604                                                                                                    | 226                                                                                                    | 10.000                                                                                                    | 11:30:00 BUMI                                                                                                    | 300                                                                | 0 0.00                                                                                                    |                                                                      | D                                                                                      | 3                     |
| 9,450 10                                | 0 10                          | 1                  | 19,200                                                                                                    |                                                                                      | 1 2                                                                           | 1,480                             | ) 1 0                                                |                              | BEKS                                                                                                    | .0000                                                                                                    | 50                                                                                                    | 2,000,000,000 -2                                                                                                    | 11:30:00 PUM                                                                                                    | 300                                                                | 0 0 00                                                                                                    | 1.0                                                                  | n                                                                                      | 2                     |
| 9,225 55                                | 0 55                          | 10                 | 19,100                                                                                                    |                                                                                      | 10 1                                                                          | -                                 |                                                      |                              | BNBR                                                                                                    | 57.5000                                                                                                    |                                                                                                    |                                                                                                    | 11.30.00 Dom                                                                                                    | 500                                                                | 0 0.00                                                                                                    |                                                                      |                                                                                        | 2                     |
|                                         |                               |                    |                                                                                                    |                                                                                      |                                                                               |                                   |                                                      |                              |                                                                                                    | 175 0000                                                                                                    | 206                                                                                                    | 100                                                                                                    | 44,20,00 01114                                                                                                    | 300                                                                | 0 0 00                                                                                                    | 4 D                                                                  |                                                                                        | 1                     |
|                                         |                               |                    |                                                                                                    |                                                                                      |                                                                               |                                   |                                                      |                              | BOLA                                                                                                    | 1/5.0000                                                                                                    | 380                                                                                                    | 100                                                                                                    | 11.30.00 BOM                                                                                                    | 500                                                                |                                                                                                    | 10                                                                   | D                                                                                      |                       |
|                                         |                               |                    | 18,900<br>18,850 S                                                                                                    |                                                                                      | 6 2<br>10 7                                                                   |                                   |                                                      |                              | BOSS                                                                                                    | 400.0000                                                                                                    | 366<br>88                                                                                                    | 100                                                                                                    | 11:30:00 BUMI                                                                                                    | 300                                                                | 0 0.00                                                                                                    | 1 D                                                                  | D                                                                                      |                       |
|                                         |                               |                    | 18,900<br>18,850 S<br>18,800                                                                                                    | 6 0<br>1,980 9,970<br>10 0                                                           | 6 2<br>10 7<br>10 1                                                           |                                   |                                                      |                              | BOSS                                                                                                    | 400.0000<br>135.5581                                                                                                    | 386<br>88<br>69                                                                                                    | 100<br>100<br>2,000,000,000 -1,                                                                                                    | 11:30:00 BUMI                                                                                                    | 300                                                                | 0 0.00                                                                                                    | 1 D                                                                  | D                                                                                      |                       |
| 2                                       |                               |                    | 18,900<br>18,850 \$<br>18,800                                                                                                    | 6 0<br>1,980 9,970<br>10 0<br>Order List                                             | 6 2<br>10 7<br>10 1                                                           | ,                                 |                                                      | ×                            | BOSS<br>BUMI<br>DFAM                                                                                                    | 175.0000<br>400.0000<br>135.5581<br>115.0000                                                                                                    | 380<br>88<br>69<br>585                                                                                                    | 100<br>100<br>2,000,000,000 -1,<br>100                                                                                                    | 11:30:00 BUMI<br>11:30:00 BUMI                                                                                                    | 300<br>300                                                         | 0 0.00<br>0 0.00                                                                                                    | 1 D<br>1 D<br>1 D                                                    | D                                                                                      |                       |
|                                         |                               |                    | 18,900<br>18,850<br>18,800                                                                                                    | 6 0<br>9,980 9,970<br>10 0<br>Order List                                             | 6 2<br>10 7<br>10 15                                                          | Status                            | u All Paned u Dafee                                  | C X                          | BOLA<br>BOSS<br>BUMI<br>DFAM<br>HEAL<br>HEIT                                                                                                   | 175.0000<br>400.0000<br>135.5581<br>115.0000<br>3,700.0000<br>110.0000                                                                                                    | 386<br>88<br>69<br>585<br>1,395<br>274                                                                                                 | 100<br>100<br>2,000,000,000 -1,<br>100<br>200<br>100                                                                                                    | 11:30:00 BUMI<br>11:30:00 BUMI<br>11:30:00 BUMI<br>11:30:00 BUMI                                                                                                    | 300<br>300<br>300                                                  | 0 0.00<br>0 0.00<br>0 0.00                                                                                                    | 1 D<br>1 D<br>1 D<br>1 D                                             | D<br>D<br>D                                                                            |                       |
| 2<br>Ali 🗸 Ali                          | Account                       | - All              | 18,900<br>18,850<br>18,800<br>User                                                                                                    | 6 0<br>1,980 9,970<br>10 0<br>Order List<br>All Stock V Buy                          | 6 2<br>10 7<br>10 15<br>7 & Sell V All                                        | Status                            | <ul> <li>Ali Board</li> <li>Refres</li> </ul>        | □ X<br>sh PDF                | BOLA<br>BOSS<br>BUMI<br>DFAM<br>HEAL<br>HELI<br>HELI-W                                                                                         | 175.0000<br>400.0000<br>135.5581<br>115.0000<br>3,700.0000<br>110.0000<br>50.0000                                                                                                    | 386<br>88<br>69<br>585<br>1,395<br>274<br>12                                                                                           | 100<br>100<br>2,000,000,000 -1,<br>100<br>200<br>100<br>100                                                                                                    | 11:30:00 BUMI<br>11:30:00 BUMI<br>11:30:00 BUMI<br>11:30:00 BUMI                                                                                                    | 300<br>300<br>300<br>300                                           | 0 0.00<br>0 0.00<br>0 0.00                                                                                                    | 1 D<br>1 D<br>1 D<br>1 D                                             | D<br>D<br>D                                                                            | Price                 |
| all v All<br>A w Ti                     | Account<br>me Order#          | V All              | 18,900<br>18,850 \$<br>18,800<br>User v 4<br>ount Stat                                                                                                    | 6 0<br>1,980 9,970<br>10 0<br>Order List<br>All Stock V Buy<br>tus B/S               | 6 2<br>10 7<br>10 1⊊<br>7 & Sell ♥ All<br>Stock Ph                            | Status<br>rice C                  | ▼ All Board ▼ Refres                                 | Sh PDF                       | BOLA<br>BOSS<br>DFAM<br>HEAL<br>HELI<br>HELI-W<br>IKAN                                                                                         | 1/5.0000<br>400.0000<br>135.5581<br>115.0000<br>3,700.0000<br>110.0000<br>50.0000<br>92.0000                                                                                                    | 386<br>88<br>69<br>585<br>1,395<br>274<br>12<br>82                                                                                     | 100<br>100<br>2,000,000,000 -1,<br>100<br>200<br>100<br>100<br>0                                                                                                    | 11:30:00 BUMI<br>11:30:00 BUMI<br>11:30:00 BUMI<br>11:30:00 BUMI<br>11:30:00 BUMI                                                                                                    | 300<br>300<br>300<br>300                                           | 0 0.00<br>0 0.00<br>0 0.00<br>0 0.00                                                                                                    | 1 D<br>1 D<br>1 D<br>1 D<br>1 D                                      | D<br>D<br>D<br>D                                                                       | Price                 |
| All V All<br>A W Th<br>A W 11:3         | Account<br>me Order #<br>1533 | All<br>Acc<br>12   | 18,900<br>18,850<br>18,800<br>User V<br>Jount Stat<br>96 Set                                                                                                    | 6 0<br>9,980 9,970<br>10 0<br>Order List<br>All Stock V Buy<br>tus B/S<br>nt Buy Ti  | 6 2<br>10 7<br>10 1⊊<br>7 & Sell ♥ All<br>Stock Pr                            | Status<br>rice C<br>16,250        | ▼ All Board ▼ Refres<br>Open Done Lot T<br>10 0      | sh PDF<br>Total              | BOLA<br>BOSS<br>BUMI<br>DFAM<br>HEAL<br>HELI<br>HELI-W<br>IKAN<br>INVS                                                                         | 1/5.0000<br>400.0000<br>135.5581<br>115.0000<br>3,700.0000<br>110.0000<br>50.0000<br>92.0000<br>165.8216                                                                                                    | 386<br>88<br>69<br>585<br>1,395<br>274<br>12<br>82<br>117                                                                              | 100<br>100<br>2,000,000,000 - 1,<br>100<br>100<br>100<br>0<br>24,00 <u>0</u>                                                                                                    | 11:30:00 BUMI<br>11:30:00 BUMI<br>11:30:00 BUMI<br>11:30:00 BUMI<br>11:30:00 BUMI                                                                                                    | 300<br>300<br>300<br>300<br>300<br>300                             | 0 0.00<br>0 0.00<br>0 0.00<br>0 0.00<br>0 0.00                                                                                                    | 1D<br>1D<br>1D<br>1D<br>1D                                           | D<br>D<br>D<br>D<br>D                                                                  | Price<br>9,45         |
| All V All<br>A W Th<br>A W 11:3         | Account<br>me Order #<br>5:33 | V All<br>Acc<br>12 | 18,900<br>18,850<br>18,800<br>User<br>Jacobson<br>User<br>Jacobson<br>User<br>Stat                                                                                                    | 6 0<br>9,980 9,970<br>10 0<br>Order List<br>All Stock V Buy<br>tus B/S<br>nt Buy T   | 6 2<br>10 7<br>10 1<br>7<br>8 Sell V All<br>Stock Pt<br>LKM                   | Status<br>rice C<br>16,250        | ▼ All Board ▼ Refres<br>Open Done Lot T<br>10 0      | C X<br>sh PDF<br>Total<br>10 | BOLA<br>BOSS<br>BUMI<br>DFAM<br>HEAL<br>HELI<br>HELI-W<br>IKAN<br>INVS<br>JSKY                                                                 | 1/5.0000<br>400.0000<br>135.5581<br>115.0000<br>3,700.0000<br>110.0000<br>50.0000<br>92.0000<br>165.8216<br>200.0000                                                                                                    | 386<br>88<br>69<br>585<br>1,395<br>274<br>12<br>82<br>117<br>72                                                                        | 100<br>100<br>2,000,000,000 - 1,<br>100<br>100<br>100<br>0<br>24,000<br>400                                                                                                    | 11:30:00 BUMI<br>11:30:00 BUMI<br>11:30:00 BUMI<br>11:30:00 BUMI<br>11:30:00 BUMI<br>11:30:00 BUMI                                                                                                    | 300<br>300<br>300<br>300<br>300<br>300                             | 0 0.00<br>0 0.00<br>0 0.00<br>0 0.00<br>0 0.00<br>0 0.00                                                                                                    | 1D<br>1D<br>1D<br>1D<br>1D<br>1D                                     | D<br>D<br>D<br>D<br>D                                                                  | Price<br>9,45<br>9,22 |
| ali v Ali<br>A w Ti<br>A w 11:3         | Account<br>me Order #<br>5:33 | All<br>Acc<br>12   | 18,900<br>18,850 S<br>18,800<br>User V<br>Jount Stat<br>96 Set                                                                                                    | 6 0<br>1,980 9,970<br>10 0<br>Order List<br>All Stock V Buy<br>tus B/S 1<br>1t Buy T | 6 2<br>10 7<br>10 1<br>( & Sell V All)<br>Stock Pr                            | Status<br>rice C<br>16,250        | ▼ All Board ▼ Refres<br>open Done Lot T<br>10 0      | Sh PDF<br>Total              | BOLA<br>BOSS<br>BUMI<br>DFAM<br>HEAL<br>HELI<br>HELI-W<br>IKAN<br>INVS<br>JSKY<br>KPAS                                                         | 175.0000<br>400.0000<br>135.5581<br>115.0000<br>3,700.0000<br>110.0000<br>50.0000<br>92.0000<br>165.8216<br>200.0000<br>168.0000                                                                                             | 386<br>88<br>69<br>585<br>1,395<br>274<br>12<br>82<br>117<br>72<br>62                                                                  | 100<br>100<br>2,000,000,000 - 1,<br>100<br>200<br>100<br>100<br>24,000<br>400<br>200                                                                                                    | 11:30:00 BUMI<br>11:30:00 BUMI<br>11:30:00 BUMI<br>11:30:00 BUMI<br>11:30:00 BUMI<br>11:30:00 BUMI                                                                                                    | 300<br>300<br>300<br>300<br>300<br>300<br>300                      | <ul> <li>0</li> <li>0</li> <li>0&lt;</li></ul>                                                                                                    | 1 D<br>1 D<br>1 D<br>1 D<br>1 D<br>1 D<br>1 D                        | D<br>D<br>D<br>D<br>D<br>D                                                             | Price<br>9,45<br>9,22 |
| All V All<br>A W Th<br>A W 11:3         | Account<br>me Order #<br>5:33 | × All<br>Acc<br>12 | 18,900<br>18,850 S<br>18,800<br>User V<br>Jount Stat<br>96 Set                                                                                                    | 6 0<br>3,380 9,370<br>10 0<br>Order List<br>All Stock ▼ Buy<br>tus B/S<br>tt Buy Ti  | 6 2<br>10 7<br>10 15<br>7 8. Self • All,<br>Stock Pr                          | Status<br>rice C<br>16,250        | All Boerd V Refres                                   | Sh PDF<br>Total              | BOLA<br>BOSS<br>BUMI<br>DFAM<br>HEAL<br>HELI<br>HELI-W<br>IKAN<br>INVS<br>JSKY<br>KPAS<br>LCKM                                                 | 175.0000<br>400.0000<br>135.5581<br>115.0000<br>3,700.0000<br>110.0000<br>92.0000<br>165.8216<br>200.0000<br>168.0000<br>208.0000                                                                                            | 386<br>88<br>69<br>585<br>1,395<br>274<br>12<br>82<br>117<br>72<br>62<br>304                                                           | 100<br>100<br>2,000,000,000 -1,<br>100<br>100<br>0<br>24,000<br>400<br>200<br>200                                                                                                    | 11:30:00 BUMI<br>11:30:00 BUMI<br>11:30:00 BUMI<br>11:30:00 BUMI<br>11:30:00 BUMI<br>11:30:00 BUMI<br>11:30:00 BUMI                                                                                                    | 300<br>300<br>300<br>300<br>300<br>300<br>300                      | 0 0.00<br>0 0.00<br>0 0.00<br>0 0.00<br>0 0.00<br>0 0.00<br>0 0.00                                                                                                    | 1 D<br>1 D<br>1 D<br>1 D<br>1 D<br>1 D<br>1 D<br>1 D                 | D<br>D<br>D<br>D<br>D<br>D<br>D                                                        | Price<br>9,45<br>9,22 |
| ali v Ali<br>A W Ti<br>A W 119          | Account<br>me Order#<br>5533  | V All<br>Acc<br>12 | 18,300<br>18,850 S<br>18,800<br>User V<br>Jount Stat<br>95 Set                                                                                                    | 6 0<br>3,380 9,370<br>10 0<br>Order List<br>UII Stock ▼ Buy<br>tus B/S<br>tt Buy Ti  | 6 2<br>10 7<br>10 15<br>7<br>8. Sell • All:<br>Stock Pr                       | Status<br>rice C<br>16,250        | ▼ All Board V Refree<br>Open Done Lot T<br>10 0      | Sh PDF<br>Total<br>10        | BOLA<br>BOSS<br>BUMI<br>- DFAM<br>HEAL<br>HELI-W<br>IKAN<br>INVS<br>JSKY<br>KPAS<br>LCKM<br>LPPF                                               | 1/5.0000<br>400.0000<br>135.5581<br>115.0000<br>3,700.0000<br>110.0000<br>92.0000<br>165.8216<br>200.0000<br>168.0000<br>208.0000<br>3,997.9148                                                                              | 386<br>88<br>69<br>585<br>1,395<br>274<br>12<br>82<br>117<br>72<br>62<br>304<br>5,800                                                  | 100<br>100<br>2,000,000,00 -1,<br>100<br>100<br>100<br>24,000<br>200<br>200<br>200<br>100,000<br>100,000                                                                                       | 11:30:00 BUMI<br>11:30:00 BUMI<br>11:30:00 BUMI<br>11:30:00 BUMI<br>11:30:00 BUMI<br>11:30:00 BUMI<br>11:30:00 BUMI<br>11:30:00 BUMI                                                                                                    | 300<br>300<br>300<br>300<br>300<br>300<br>300<br>300<br>300        | 0 0.00<br>0 0.00<br>0 0.00<br>0 0.00<br>0 0.00<br>0 0.00<br>0 0.00<br>0 0.00                                                                                                    | 10<br>10<br>10<br>10<br>10<br>10<br>10<br>10<br>10                   | D<br>D<br>D<br>D<br>D<br>D<br>D<br>D                                                   | 9,45<br>9,22          |
| all All<br>A W Th<br>A W 113            | Account<br>me Order#<br>\$33  | v All<br>Acc<br>12 | 18,300<br>18,850 S<br>18,800<br>User V<br>Stat<br>96 Set                                                                                                    | 6 0<br>1.930 9,970<br>Order List<br>All Stock V Buy<br>tus B/S 1<br>tt Buy Ti        | 6 2<br>10 7<br>10 1s<br>x Sell v All<br>Stock Pr<br>Stock Pr                  | Status<br>rice C<br>16,250        | All Board     Refree     Done Lot     T     10     0 | C X<br>sh PDF<br>Total<br>10 | BUCA<br>BOSS<br>DFAM<br>HEAL<br>HELI<br>HELI-W<br>IKAN<br>INVS<br>JSKY<br>KPAS<br>LCKM<br>LPPF<br>MDKI<br>MOLI                                 | 1/5.0000<br>400.0000<br>135.5581<br>115.0000<br>3,700.0000<br>10.0000<br>92.0000<br>165.8216<br>200.0000<br>168.0000<br>208.0000<br>3,997.9148<br>428.5714                                                                   | 386<br>88<br>69<br>585<br>1,395<br>274<br>12<br>82<br>117<br>72<br>62<br>304<br>5,800<br>198<br>298                                    | 100<br>100<br>2,000,000,000 - 1,<br>100<br>100<br>0<br>24,000<br>400<br>200<br>100,000<br>413,420<br>100                                                                                       | 11:30:00 BUMI<br>11:30:00 BUMI<br>11:30:00 BUMI<br>11:30:00 BUMI<br>11:30:00 BUMI<br>11:30:00 BUMI<br>11:30:00 BUMI<br>11:30:00 BUMI                                                                                                    | 300<br>300<br>300<br>300<br>300<br>300<br>300<br>300               | 0         0.00           0         0.00           0         0.00           0         0.00           0         0.00           0         0.00           0         0.00           0         0.00           0         0.00           0         0.00           0         0.00           0         0.00           0         0.00                                                                                                    | 1D<br>1D<br>1D<br>1D<br>1D<br>1D<br>1D<br>1D<br>1D                   | D<br>D<br>D<br>D<br>D<br>D<br>D<br>D                                                   | Price<br>9,45<br>9,22 |
| All V All<br>A W Th<br>A W 1113         | Account<br>me Order#          | V All<br>Acc<br>12 | User                                                                                                    | 6 0<br>1,930 9,970<br>0 0<br>Order List<br>all Stock ♥ Buy<br>tus BUS<br>tt Buy Ti   | 6 2<br>10 7<br>10 1<br>4<br>8.Sell • All<br>Stock Pr                          | Status<br>rice C<br>16,250        | ▼ All Board V Refree<br>open Done Lot T<br>10 0      | C X<br>sh PDF<br>Total<br>10 | BUCA<br>BOSS<br>DFAM<br>HEAL<br>HELI<br>HELI-W<br>IKAN<br>INVS<br>JSKY<br>KPAS<br>LCKM<br>LPPF<br>MDKI<br>MOLI<br>NASA                         | 1/5.0000<br>400.0000<br>135.5581<br>115.0000<br>3,700.0000<br>92.0000<br>165.8216<br>200.0000<br>168.0000<br>208.0000<br>2,997.9148<br>428.5714<br>580.0000<br>68.0000                                                       | 386<br>88<br>69<br>585<br>1,395<br>274<br>12<br>82<br>117<br>72<br>62<br>304<br>5,800<br>198<br>298<br>50                              | 100<br>100<br>2,000,000,000 - 1,<br>100<br>200<br>100<br>0<br>24,000<br>400<br>200<br>200<br>100,000<br>413,420<br>100<br>0                                                                    | 11.30.00 BUMI<br>11.30.00 BUMI<br>11.30.00 BUMI<br>11.30.00 BUMI<br>11.30.00 BUMI<br>11.30.00 BUMI<br>11.30.00 BUMI<br>11.30.00 BUMI<br>11.30.00 BUMI<br>11.30.00 BUMI                                                                                                    | 300<br>300<br>300<br>300<br>300<br>300<br>300<br>300<br>300        | <ul> <li>c.c.</li> <li>d.c.</li> <li>d.c.</li> <lid.c.< li=""> <li>d.c.</li> <li>d.c.</li> <li>d.c.</li> <li>d.c.<td>1D<br/>1D<br/>1D<br/>1D<br/>1D<br/>1D<br/>1D<br/>1D<br/>1D<br/>1D</td><td>D<br/>D<br/>D<br/>D<br/>D<br/>D<br/>D<br/>D<br/>D<br/>D</td><td>Price<br/>9,45<br/>9,22</td></li></lid.c.<></ul> | 1D<br>1D<br>1D<br>1D<br>1D<br>1D<br>1D<br>1D<br>1D<br>1D             | D<br>D<br>D<br>D<br>D<br>D<br>D<br>D<br>D<br>D                                         | Price<br>9,45<br>9,22 |
| All V All<br>A W Th<br>A W 1113         | Account<br>me Order#          | All<br>Acc<br>12   | 18,300<br>10,850 (18,800<br>18,800<br>User V<br>Jount Stat<br>36 Set                                                                                                    | 6 0<br>1,990 9,970<br>10 0<br>Order List<br>All Stock V Buy<br>tus B/S t<br>t Buy T  | 6 2<br>10 7<br>10 1<br>78. Sell V All<br>Stock Pr                             | Status<br>rice C<br>16,250        | ▼ All Board ▼ Refree<br>open Done Lot 1<br>10 0      | C X<br>sh PDF<br>Total<br>10 | BUCA<br>BOSS<br>BUMI<br>HEAL<br>HELI<br>HELI-W<br>IKAN<br>INVS<br>JSKY<br>KPAS<br>LCKM<br>LPPF<br>MDKI<br>NASA<br>PANI                         | 1/5.0000<br>400.0000<br>135.5581<br>115.0000<br>3,700.0000<br>92.0000<br>165.8216<br>200.0000<br>165.8216<br>200.0000<br>168.0000<br>208.0000<br>3,997.9148<br>428.5714<br>580.0000<br>108.0000                              | 388<br>88<br>69<br>585<br>1,395<br>274<br>12<br>82<br>117<br>72<br>62<br>304<br>5,800<br>198<br>298<br>298<br>50<br>50<br>4 230        | 100<br>100<br>2,000,000,000 - 1,<br>100<br>100<br>24,000<br>400<br>200<br>200<br>100,000<br>413,420<br>100<br>0<br>0                                                                           | 11:30:00 BUMI<br>11:30:00 BUMI<br>11:30:00 BUMI<br>11:30:00 BUMI<br>11:30:00 BUMI<br>11:30:00 BUMI<br>11:30:00 BUMI<br>11:30:00 BUMI<br>11:30:00 BUMI<br>11:30:00 BUMI<br>11:30:00 BUMI                                                                                                    | 300<br>300<br>300<br>300<br>300<br>300<br>300<br>300<br>300<br>300 | 0         0.00           0         0.00           0         0.00           0         0.00           0         0.00           0         0.00           0         0.00           0         0.00           0         0.00           0         0.00           0         0.00           0         0.00           0         0.00           0         0.00           0         0.00           0         0.00           0         0.00           0         0.00                                                                                                              | 10<br>10<br>10<br>10<br>10<br>10<br>10<br>10<br>10<br>10<br>10       | D<br>D<br>D<br>D<br>D<br>D<br>D<br>D<br>D<br>D<br>D<br>D<br>D<br>D<br>D<br>D<br>D<br>D | 9,45<br>9,22          |
| All All All All All All All All All All | Account<br>me Order #<br>6-33 | All<br>Acc<br>12   | 18,000<br>18,850 (<br>18,800 (<br>User v)<br>State<br>See                                                                                                    | 6 0<br>,380 9,570<br>0rder List<br>All Stock: ♥ Bury<br>tus B/S<br>tt Boy T          | 6 2<br>10 7<br>18 Sell V All<br>Stock Pr                                      | Status<br>rice C<br>16,250        | V All Board V Refree<br>Done Lot T<br>10 0           | C X<br>sh PDF<br>Total<br>10 | BUCA<br>BOSS<br>BUMI<br>HEAL<br>HELI<br>HELI-W<br>IKAN<br>INVS<br>JSKY<br>KPAS<br>LCKM<br>LCKM<br>LCKM<br>LCKM<br>LCKM<br>LCKM<br>LCKM<br>LCKM | 1/5.0000<br>400.0000<br>135.5581<br>115.0000<br>3.700.0000<br>92.0000<br>92.0000<br>165.8216<br>200.0000<br>168.0000<br>168.0000<br>3.997.9148<br>428.5714<br>580.0000<br>68.0000<br>108.0000                                | 386<br>88<br>69<br>585<br>1,395<br>274<br>12<br>82<br>117<br>72<br>62<br>304<br>5,800<br>198<br>298<br>50<br>4 230                     | 100<br>100<br>2,000,000,000 -1,<br>100<br>100<br>100<br>24,000<br>400<br>200<br>200<br>100,000<br>413,420<br>100<br>0<br>100,000<br>413,420<br>100<br>0<br>100,000<br>100<br>100<br>100<br>100 | 11.30.00 BUMI           11.30.00 BUMI           11.30.00 BUMI | 300<br>300<br>300<br>300<br>300<br>300<br>300<br>300<br>300<br>300 | 0         0.00           0         0.00           0         0.00           0         0.00           0         0.00           0         0.00           0         0.00           0         0.00           0         0.00           0         0.00           0         0.00           0         0.00           0         0.00           0         0.00           0         0.00           0         0.00                                                                                                              | 10<br>10<br>10<br>10<br>10<br>10<br>10<br>10<br>10<br>10<br>10       | D<br>D<br>D<br>D<br>D<br>D<br>D<br>D<br>D<br>D<br>D<br>D<br>D                          | Price<br>9,45<br>9,22 |
| All All<br>A W Th<br>A W Th<br>A W 1193 | Account<br>me Order#<br>503   | × All<br>Acc<br>12 | 18,900<br>18,850 t<br>18,800 t<br>18,800 t<br>18,900 t<br>18,900 t | 6 0<br>0,050 9,773<br>10 0<br>Order List<br>all Stock w Puy<br>us B/S<br>tt Boy T    | 6 2<br>10 7<br>10 1⊊<br>7 8.5elf ♥ All<br>Stock Pr<br>Stock Pr<br>Done) Total | Status<br>Status<br>I Sell (Done) | All Board V Refree ppen Done Lot T 10 0 Nett (Bone)  | Sh PDF<br>Total<br>10        | BODA<br>BOSS<br>BUMI<br>HEAL<br>HELI-W<br>IIKAN<br>INVS<br>JSKY<br>KPAS<br>LCKM<br>LPPF<br>MOKI<br>NASA<br>PAN<br>C                            | 1/5.0000<br>400.0000<br>135.5581<br>115.0000<br>3.700.0000<br>110.0000<br>50.0000<br>92.0000<br>165.8216<br>200.0000<br>208.0000<br>288.0000<br>3.997.9148<br>428.5714<br>580.0000<br>68.0000<br>108.0000<br>40.0001 Receive | 88<br>69<br>585<br>1,395<br>274<br>12<br>82<br>117<br>72<br>62<br>304<br>5,800<br>198<br>298<br>50<br>4 230<br>4 230<br>4 230<br>4 230 | 100<br>100<br>2,000,000,000 - 1,<br>100<br>200<br>200<br>200<br>200<br>200<br>200<br>100,000<br>413,420<br>100<br>0<br>1 000<br>0<br>1 000<br>200<br>200<br>200<br>200<br>200<br>100<br>100    | 11-30-00 BUMI<br>11-30-00 BUMI<br>11-30-00 BUMI<br>11-30-00 BUMI<br>11-30-00 BUMI<br>11-30-00 BUMI<br>11-30-00 BUMI<br>11-30-00 BUMI<br>11-30-00 BUMI<br>11-30-00 BUMI<br>11-30-00 BUMI<br>11-30-00 BUMI                                                                                                    | 300<br>300<br>300<br>300<br>300<br>300<br>300<br>300<br>300<br>300 | 0         0.00           0         0.00           0         0.00           0         0.00           0         0.00           0         0.00           0         0.00           0         0.00           0         0.00           0         0.00           0         0.00           0         0.00           0         0.00           0         0.00           0         0.00           0         0.00           0         0.00           0         0.00                                                                                                              | 1D<br>1D<br>1D<br>1D<br>1D<br>1D<br>1D<br>1D<br>1D<br>1D<br>1D<br>1D | D<br>D<br>D<br>D<br>D<br>D<br>D<br>D<br>D<br>D<br>D<br>D<br>D<br>D<br>D                | Price<br>9,45<br>9,22 |

### **Pin Trading**

Menu setelah memasukan Pin Trading sebelum masuk ke menu berikutnya.

| elit      |                      |       |           |                                 | (5.1      | -             | E      | lit Sukses     | Sekurita   | s [(         |       |                 | 8.3.2     | 4] [IDX Sei |
|-----------|----------------------|-------|-----------|---------------------------------|-----------|---------------|--------|----------------|------------|--------------|-------|-----------------|-----------|-------------|
| BU'       | Stock Price          |       | ) T       | n <u>S</u> tock<br>RADE<br>LIST | /Broker   | DRDER<br>LIST | s      | EARCH<br>ORDER | G          | UICK<br>RDER |       | MATRIX<br>ORDER |           | SETTING     |
|           | Custom Running Trade | ×     |           |                                 | Order     | Book          |        | ×              |            |              | Orde  | r Book          |           | ×           |
| ANTM - An | Mini Order Book      | *     | TLKM - Te | kom Indon                       | esia (Per | sero) Tbk.    |        | *              | TINS - Tim | nah Tbk.     |       |                 |           | *           |
| Current   | <u>O</u> rder Book   | 9,259 | Current   |                                 |           | Avg           |        | 18,067         | Current    |              | 1,48  | 0 Avg           |           | 1,480       |
| +/-       | Order Book (Board)   | 2.44  | +/-       |                                 | -300      | (%)           |        | -1.81          | +/-        |              | 4 40  | 0 (%)           |           | 0.00        |
| Low       | Personal Quote       | 9,225 | Low       |                                 | 15,200    | Prev          |        | 16,400         | Low        |              | 1,40  | 0 Prev          |           | 1,480       |
| Val(B)    | Stock Valuation      | 11    | Val(B)    |                                 | 29.19     | Freq          |        | 96             | Val(B)     |              | 0.0   | 0 Freq          |           | 1           |
| Vol(K)    | Stock Valadion       | 10    | Vol(K)    |                                 | 16,158    | IEP/IEV       |        | 16,400 [0]     | Vol(K)     |              | _     | 1 Last Vo       |           | 100         |
| #         | Stock Notation       | #     | #         | BVol                            | Bid       | Offer         | OVol   | #              | #          | BVol         | Bid   | Offer           | OVol      | #           |
| 3         | Stock Into           |       | 1         | 9,200                           |           | 18,800        | 100    | ) 1            | 2          | 40           | 1,500 |                 |           | î l         |
| 2         | High Low Performance |       | 1         | 100                             |           |               |        |                | 3          | 70           | 1,480 |                 |           |             |
| 1         | IDX Indices Single   |       | 4         | 10                              |           |               |        |                | 1          | 100          |       |                 |           | ≡           |
|           | IDX Indices          | 0     | 2         | 260                             |           |               |        |                | 1          | 100          |       |                 |           |             |
|           | IDX Indices Stocks   |       |           | 9,570                           | Total     | Total         | 100    | )              | 1          | 100          |       |                 |           |             |
|           | IDX Stock Card       |       | I         |                                 |           |               |        |                |            | 410          | Total | Total           | 0         | ×           |
| Price     | IDX Sector Card      | Freq  | Price     | Vol                             | BV        | 'ol S         | Vol    | Freq           | Price      | Vo           | i E   | BVol            | SVol      | Freq        |
| 9,450     | IDX All Sector       | 1     | 19,20     | 0                               |           |               |        | 2 ^            | 1,48       | 0            |       | 0               |           | 1           |
| 9,225     | IDX Sector Stocks    | 10    | 19,10     | 0                               |           |               |        | 1              |            |              |       |                 |           |             |
| <u>.</u>  | Market Summary       |       | 19,00     | 0 1,0                           | 00        | 989           |        | 6              |            |              |       |                 |           |             |
|           | Advertising List     |       | 18,90     | 0                               |           |               |        | 2              |            |              |       |                 |           |             |
| leki      | Trading Calculator   |       | 18,85     | 0 9,9                           | 80 9      | 9,970         |        | 7              |            |              |       |                 |           |             |
|           |                      |       | 18,80     | 0                               | 10        | 0             | 10     | 1 🐼            |            |              |       |                 | _         |             |
|           | Currency             |       |           |                                 | Order Li  | ist           |        |                |            |              |       |                 |           |             |
| JAN J     | Commodity            |       | VII Hanna |                                 | Charle    |               | 0.0-11 |                |            |              | P     |                 | - fee - b | DDG         |
|           | Regional Indices     | •     | All User  | All                             | STOCK     | 👻 вйу         | a seir | All S          | status     | All          | Board | R               | erresn    | PDF         |

### Stock Quote

 Pencarian Kode Saham Untuk melihat informasi saham mana yang akan dilihat

## Menu Runing Trade

# Menu Chart

|                  |          |        |         |       |         |   |      |      | _   |
|------------------|----------|--------|---------|-------|---------|---|------|------|-----|
| <b>)</b><br>olit |          |        | Running | Trade |         |   |      |      |     |
| Time             | Code     | Price  | Chg     | (%)   | Vol     | В | uyer | Sell | ler |
| 09:56:07         | TLKM     | 16,700 | -1,125  | -6.31 |         | D |      |      | 0   |
| 09:56:07         | TLKM     | 16,700 | -1,125  | -6.31 |         | D |      |      | 0   |
| 09:56:07         | TLKM     | 16,700 | -1,125  | -6.31 |         | D |      |      | 0   |
| 09:56:07         | TLKM     | 16,700 | -1,125  | -6.31 |         | D |      |      | 0   |
| 09:56:07         | TLKM     | 16,700 | -1,125  | -6.31 |         | D |      |      | 0   |
| 09:56:07         | TLKM     | 16,700 | -1,125  | -6.31 |         | D |      |      | 0   |
| 09:56:07         | TLKM     | 16,700 | -1,125  | -6.31 |         | D |      |      | [   |
| 09:56:07         | TLKM     | 16,700 | -1,125  | -6.31 |         | D |      |      | ۵   |
| 09:56:07         | TLKM     | 16,700 | -1,125  | -6.31 |         | D |      |      | 0   |
| 09:56:07         | TLKM     | 16,700 | -1,125  | -6.31 |         | D |      |      | 0   |
| 09:56:20         | BBKP.NG  | 260    | 0       | 0.00  | 2222300 | D |      |      | 0   |
| 09:56:25         | BBKP.NG  | 260    | 0       | 0.00  | 10      | D |      |      | 0   |
| 09:56:50         | LSIP.NG  | 1,155  | 0       | 0.00  | 2500000 | D |      |      | 0   |
| 09:57:11         | J SKY.NG | 97     |         | -1.02 |         | D |      |      | [   |
| 09:57:30         | ACES     | 1,690  | 0       | 0.00  | 10      | D |      |      |     |

### **Runing Trade**

Data transaksi saham realtime yang sedang terjadi

|                                                                                   |                                                      |                                     | Elit Sukses     | s Sekurita         | s 🦳          |                              |                            |           | IDX S                           |
|-----------------------------------------------------------------------------------|------------------------------------------------------|-------------------------------------|-----------------|--------------------|--------------|------------------------------|----------------------------|-----------|---------------------------------|
| A <u>c</u> count <u>Q</u> uote <u>O</u> rder A <u>d</u> vanced Order BUY SELL POR | <u>N</u> ews Research <u>S</u> tock<br>TRADE<br>LIST | /Broker Scanner Ch<br>ORDER<br>LIST | search<br>ORDER | 0                  | UICK<br>RDER |                              | MATRIX<br>ORDER            |           | SETTIN                          |
| R                                                                                 | eal Time Chart                                       |                                     | ×□              |                    |              | Order                        | Book                       |           | ×                               |
| BBRI - Bank Rakyat Indonesia (Persero                                             | )) Tbk.                                              | *                                   |                 | TINS - Tim         | iah Tbk.     | 4 490                        | A                          |           | *                               |
| BBRI [Oaily]<br>BBRI [Open: 7,150.00 High: 7,400.00 Lo                            | ow: 7,100.00 Close: 7,400                            | .00] (+21.3%)                       | 6 889 25        | +/-<br>High<br>Low |              | 1,480<br>0<br>1,480<br>1,480 | Avg<br>(%)<br>Open<br>Prev |           | 1,480<br>0.00<br>1,480<br>1,480 |
| Data las 2.2022                                                                   | Change Stock                                         |                                     | 0,008.20        | Val(B)<br>Vol(K)   |              | 0.00<br>1                    | Freq<br>Last Vol.          |           | 1<br>100                        |
| Y: 6,889.25                                                                       | Periodicity 2                                        |                                     | -6,000.0        | #                  | BVol<br>40   | Bid                          | Offer                      | OVol      | #                               |
| High: 4,410.00                                                                    | Chart Type                                           |                                     | 5,000.0         | 3                  | 70           | 1,480                        |                            |           |                                 |
| Close: 4,410.00                                                                   | Properties 2                                         |                                     | 4,410.00        | 1                  | 100<br>100   | 1,470<br>1,460               |                            |           |                                 |
| Chg.: +0.2%                                                                       | Add Indicator                                        |                                     | -4,000.0        | 1                  | 100          |                              |                            |           |                                 |
|                                                                                   | Price Indicator 7<br>Tools 7                         | i T <mark>h</mark>                  |                 | Price              | 410<br>Vol   | Total<br>B\                  | Total<br>Vol               | 0<br>SVol | Freq                            |
|                                                                                   | Drawing >                                            | ·1, , , , , , , , , , , , , , , , , | 3,000.0         | 1,48               | 0            | 1                            | 0                          | 1         | 1                               |
|                                                                                   | Move Left                                            |                                     |                 |                    |              |                              |                            |           |                                 |
| Dec 10, 2019 Jan 2, 2020 Jan 2                                                    | Zoom Out                                             | :0 Mar 16, 2020                     |                 |                    |              |                              |                            |           |                                 |
| Hold Ctrl and move the mouse to                                                   | Move Right                                           | k for pop-up menu. Sc               | roll mous       |                    |              |                              |                            |           |                                 |
| ses (                                                                             | Remove all objects                                   | U U 10                              | 194             |                    |              |                              |                            | _         |                                 |
| I Suk                                                                             | Copy chart to clipboard                              | rder List                           |                 |                    | _            |                              |                            |           |                                 |
| All 🗸 All Account 품                                                               | Print Chart                                          | Stock 💌 Buy & Sell                  | Y All           | Status             | ★ All        | Board                        | * Re                       | fresh     | PDF                             |

### Chart

- Pilih periode chart secara daily (harian), weekly (mingguan), monthly (bulanan)
- Untuk memilih indicator yang berupa MACD, Stochastic, MA, EMA atau menon aktifkan indicator tersebut

## Stock Info

Accour

TLKM ·

Volum Value(

Prev

Stock L Membe Status

| Account Quote Order Advanced Order News Research Stock/Broker Scanner Char | rt <u>T</u> ools                                  |  |  |  |  |  |  |  |  |  |  |  |  |
|----------------------------------------------------------------------------|---------------------------------------------------|--|--|--|--|--|--|--|--|--|--|--|--|
| BUY SELL PORTFOLIO UST LIST                                                | SEARCH QUICK MATRIX<br>ORDER ORDER ORDER SETTIN   |  |  |  |  |  |  |  |  |  |  |  |  |
| Inter Book X                                                               | X                                                 |  |  |  |  |  |  |  |  |  |  |  |  |
| ANTM - Aneka Tambang Tbk.                                                  | V BBRI - Bank Rakyat Indonesia (Persero) Tbk.     |  |  |  |  |  |  |  |  |  |  |  |  |
| Current 11,300 Avg Current 16,700 Avg                                      | 17,749 Current 7,500 Avg                          |  |  |  |  |  |  |  |  |  |  |  |  |
| +/- 0 (%) 0.00 +/                                                          | -6.31 +/- 0 (%) 0.00                              |  |  |  |  |  |  |  |  |  |  |  |  |
| Low 0 Prev 11,300 Low 16,700 Prev                                          | 17,825 Low 0 Prev 7,500                           |  |  |  |  |  |  |  |  |  |  |  |  |
| Val(B) 0.00 Freq 0 Val(B) 0.46 Freq                                        | 65 Val(B) 0.00 Freq 0                             |  |  |  |  |  |  |  |  |  |  |  |  |
| Vol(K) 0 Last Vol. 0 Vol(K) 261 Last Vol.                                  | 1 Vol(K) 0 Last Vol. 0                            |  |  |  |  |  |  |  |  |  |  |  |  |
| # BVOI Bid Offer OVOI # # BVOI Bid Offer OVOI                              | # # BVol Bid Offer OVol #                         |  |  |  |  |  |  |  |  |  |  |  |  |
| 2 9 11,350 <b>16,700</b> 9,989                                             | 9,989 ≅ 1 10 7,600                                |  |  |  |  |  |  |  |  |  |  |  |  |
| 2 2 11,300 16,725 10,000                                                   | 10,000 4 32 7,500                                 |  |  |  |  |  |  |  |  |  |  |  |  |
| 1 100 11,250 16,825 10,000                                                 | 10,000 3 1,004 7,450                              |  |  |  |  |  |  |  |  |  |  |  |  |
| 111 Total Total 0 17,025 10,000                                            | 10,000 1,046 Total Total 0                        |  |  |  |  |  |  |  |  |  |  |  |  |
| 17,225 10,000                                                              | 10,000                                            |  |  |  |  |  |  |  |  |  |  |  |  |
| Stock Price                                                                | ×                                                 |  |  |  |  |  |  |  |  |  |  |  |  |
| LKM - Telkom Indonesia (Persero) Tbk.                                      |                                                   |  |  |  |  |  |  |  |  |  |  |  |  |
| 16.700 Bid 0                                                               |                                                   |  |  |  |  |  |  |  |  |  |  |  |  |
| Last -1.125 Offer 16.700                                                   | istorical Daily Historical Chart                  |  |  |  |  |  |  |  |  |  |  |  |  |
| -6.31 Avg 17,749,43 Date H                                                 | ligh Low Last Chg Chg% Volume                     |  |  |  |  |  |  |  |  |  |  |  |  |
| Freg 65 Limit High 24,050 2022/03/31 12                                    | 2,800 12,800 12,800 0 0.00                        |  |  |  |  |  |  |  |  |  |  |  |  |
| Volume 261 High 17,850 2020/06/29 3                                        | 3,250 3,160 3,180 -10 -0.31 1,566,1               |  |  |  |  |  |  |  |  |  |  |  |  |
| Value(K) 463,260 Open 17,825 2020/06/11                                    | 3,150 <b>3,060</b> 3,120 10 0.32 <b>620,3</b>     |  |  |  |  |  |  |  |  |  |  |  |  |
| 17,825 Low 16,700 2020/03/27                                               | 3,270 3,050 3,090 110 3.69 <b>2,009,5</b>         |  |  |  |  |  |  |  |  |  |  |  |  |
| Prev Limit Low 11,575 2020/03/26                                           | 3,080 <b>2,550</b> 2,980 360 13.74 <b>2,673,6</b> |  |  |  |  |  |  |  |  |  |  |  |  |
| Mkt Cap (B) 1 654 339 02 2020/03/24 2                                      | 2,880 2,570 2,620 -60 -2.24 2,437,7               |  |  |  |  |  |  |  |  |  |  |  |  |
| 2020/03/23 2                                                               | 2,880 2,680 2,680 -200 -6.94 861,5                |  |  |  |  |  |  |  |  |  |  |  |  |
| Stock Info O. Book T. Book B. Sum S. Order 2020/03/20                      | 2,990 <b>2,450</b> 2,880 260 9.92 <b>2,676,9</b>  |  |  |  |  |  |  |  |  |  |  |  |  |
| Stock Long Name Telkom Indonesia (Persero) Tbk. 2020/03/19 2               | 2,810 2,620 2,620 -190 -6.76 1,389,8              |  |  |  |  |  |  |  |  |  |  |  |  |
| Member of Indices 2020/03/18                                               | 3,080 2,740 2,810 -130 -4.42 1,501,4              |  |  |  |  |  |  |  |  |  |  |  |  |
| Status Active 2020/03/17 3                                                 | 3,160 2,940 2,940 -220 -6.96 1,501,2              |  |  |  |  |  |  |  |  |  |  |  |  |
| Security Type 2020/03/16                                                   | 3,300 3,160 3,160 -230 -6.78 1,159,7              |  |  |  |  |  |  |  |  |  |  |  |  |
| Sector 2020/03/13                                                          | 3,490 <b>3,080</b> 3,390 80 2.42 <b>1,722,4</b>   |  |  |  |  |  |  |  |  |  |  |  |  |
| Marginable 2020/03/12                                                      | 3,440 3,270 3,310 -90 -2.65 843,6                 |  |  |  |  |  |  |  |  |  |  |  |  |
| Market Cap 1,654,339.02 2020/03/11                                         | 3,480 3,370 3,400 -90 -2.58 1.154.8               |  |  |  |  |  |  |  |  |  |  |  |  |
| Change % -6.31 2020/03/10                                                  | 3,620 3,480 3,490 -10 -0,29 1,197,1               |  |  |  |  |  |  |  |  |  |  |  |  |
| Last Lot 1 2020/03/09                                                      | 3.620 3.500 3.500 -250 -6.67 1.093.4              |  |  |  |  |  |  |  |  |  |  |  |  |
| 2020/03/03                                                                 |                                                   |  |  |  |  |  |  |  |  |  |  |  |  |
| F. Buy Vol 20 2020/03/06 3                                                 | 3.790 3.710 3.750 -80 -2.09 864 7                 |  |  |  |  |  |  |  |  |  |  |  |  |

| Q     | uote <u>O</u> rder A <u>d</u> vanced | Order      | <u>N</u> ews Re | search <u>S</u> tock/Broke | er Scanner    | Cha <u>r</u> t <u>T</u> ools |              |                  |        |
|-------|--------------------------------------|------------|-----------------|----------------------------|---------------|------------------------------|--------------|------------------|--------|
|       | Stock Price                          | POPT       | 50110           | TRADE                      | ORDER         | SEARCH                       | QUICK        | MATRIX           | SETTIN |
|       | <u>R</u> unning Trade                | FOR        |                 | LIST                       | LIST          | ORDER                        | ORDER        | ORDER            | GETTIN |
|       | Custom Running Trade                 |            |                 |                            | Stoc          | k Notation                   |              |                  |        |
| 1     | <u>M</u> ini Order Book              |            |                 |                            |               |                              |              |                  |        |
|       | <u>O</u> rder Book                   | ll Sto     | ock             | ¥ L                        | oad           |                              |              |                  |        |
|       | Order Book (Board)                   | No         | Stock           | Name                       |               | Notation                     |              | Remarks          |        |
|       | Personal Quote                       | 1          |                 |                            | tal Lates     | t financial report           | showinU-2    | 100000000B141-E  |        |
|       | Stock Valuation                      | 2          | ARGO            | Argo Pantes Tbk            | Lates         | t financial report           | showinU-2    | 100000000E413-E  |        |
|       | Stock Notation                       | 3          | ARTI            | Ratu Prabu Energi          | Tbk Lates     | t financial report           | showinU-1    | 100000000A132-E  | -L     |
|       | Stock Info                           | 4          | BCIP            | Bumi Citra Permai          | Tbk. Listed   | l Company has r              | not heldU-2  | 130000000H111    | Y      |
|       | High Low Performance                 | 5          | BEEF            | Estika Tata Tiara T        | ībk. Lates    | t financial report           | : showinU-2  | 2100000000D222-E |        |
|       | IDX Indices Single                   | — <u>6</u> | BIKA            | Binakarya Jaya Ab          | adiLates      | t financial report           | : showinU-2  | 2130000000H111-E |        |
|       | IDX Indices                          | 7          | BOSS            | Borneo Olah Sarar          | na Lates      | t financial report           | showinU-2    | 130000000A121-E  |        |
|       | IDX Indices Stocks                   | 8          | BPTR            | Batavia Prosperino         | do Secur      | ities in Special M           | onitoringU-1 | 100000000K132    | X      |
| -     | IDX finites stocks                   | 9          |                 |                            | k Lates       | t financial report           | : showinU-1  | 105000000J321-E  |        |
|       | IDX Stock Card                       | 10         | BULL            | Buana Lintas Laut          | an Late s     | submission of fin            | ancial rU-1  | 115000000A112    | -L     |
| T     |                                      | 11         | BUVA            | Bukit Uluwatu Villa        | a Tbk. Late s | submission of fin            | ancial rU-2  | 2100000000E512   | -LY    |
|       | IDX All Sector                       | 12         | CANI            | Capitol Nusantara          | In Lates      | t financial report           | showinU-2    | 130000000A122-E  |        |
|       | IDX Sector Stocks                    | 13         | CARS            | Industri dan Perda         | aga Laws      | uit against Liste            | d CompU-1    | 100000000E745    | C      |
| tas   | Market Summary                       | 14         | CKRA            | Cakra Mineral Tbk.         | . Discla      | imer opinion of t            | he finaU-2   | 210000000023D    | )-S    |
| kuri  | Advertising List                     | 15         | CMPP            | AirAsia Indonesia          | Tbk. Lates    | t financial report           | showinU-2    | 105000000K111-E  |        |
| Se    | Trading Calculator                   | 16         | CNKO            | Exploitasi Energi I        | ndoLates      | t financial report           | showinU-1    | 100000000A122-E  |        |
| ses   | Currency                             | 17         | CNTX            | Century Textile In         | dus Lates     | t financial report           | showinU-2    | 100000000E413-E  |        |
| Suk   | Commodity                            | 18         | COWL            | Cowell Developme           | ent Late s    | submission of fin            | ancial rU-2  | 100000000H111    | -LY    |
| H     | Regional Indices                     | 19         | CPRI            | Capri Nusa Satu P          | rop Listed    | l Company has r              | not heldU-2  | 130000000H111    | Y      |
|       |                                      | 20         |                 |                            | Admir         | nistrative sanctio           | n fromU-1    | 135000000B144    | F      |
| : Inf | o O. Book T. Boo                     | 21         | DEAL            | Dewata Freightint          | ern Lates     | t financial report           | showinU-2    | 100000000K211-E  |        |
| ma    | Name                                 | 22         | DEFI            | Danasupra Erapad           | cific Restri  | ction of busines             | s activitU-2 | 105000000G211    | Q      |
| of    | Indices                              | 23         | DUCK            | Jaya Bersama Ind           | o T Late      | submission of fin            | ancial rU-1  | 100000000E515    | -LY    |
| 01    |                                      | 24         | DWGL            | Dwi Guna Laksana           | a Tbk. Lates  | t financial report           | showinU-2    | 135000000A122-E  | _      |
|       | ne                                   | 25         | ELTY            | Bakrieland Develo          | pm Listeo     | l Company has r              | not heldU-1  | 105000000H111    | Y      |

### Info Market

 Anda dapat memilih kategori berdasarkan kategori yang ingin ditampilkan

## Stock Order Buy

|                      |             |                     | Bu           | y Order     |                         |                             |                |    |
|----------------------|-------------|---------------------|--------------|-------------|-------------------------|-----------------------------|----------------|----|
| Board R              | tegular 💌   | Expire Day          | •<br>donesia | (Perser     | Current<br>+/-          | 16,70<br>-1,12              | 0 Avg<br>5 (%) |    |
| Price(F7)<br>Qty(F8) | 0 ‡<br>0 ‡  | Total 0<br>Lot(s) 0 |              | share(s)    | Low<br>Val(B)<br>Vol(K) | 17,85<br>16,70<br>0.4<br>26 | I.             |    |
| Client(F6)           |             |                     |              | ~           | BVol                    | Bid                         | Offer          | 0  |
|                      |             |                     |              |             | 0                       | 0                           | 16,700         | 9  |
| Solit in             |             | Range               | То           |             |                         | 0                           |                | 10 |
| o-tu u-th-d          |             |                     |              |             |                         | 0                           |                | 10 |
| Split Method         | I Norma     | Random              |              | mart        |                         | 0                           |                | 10 |
| NO                   | B MV (R     | A) F                |              | vail. Limit |                         | 0                           |                | 10 |
| 12 507 76            | 8 998 489 0 | 00 722 767 32       | 9 512        | 507 768     | 0                       | 0                           |                | 10 |
| Margir               | n 100.(     | 00                  |              | ,007,7700   | Price                   |                             | Vol            | Fi |
| M                    | ۹ Ratio     | %) Topup (%         | 6) N         | ett Cash    | 17,85                   | 0                           | 201            |    |
| 1,002,118,           | . 0.0       | 0.0                 | 0 12         | ,507,768    | 17,82                   | 25                          | 38             |    |
| Stock (Lot           | ) 20        | 00<br>00            | 0            | 200         |                         |                             |                |    |
|                      | BUY         | All Lin             | nit          | Net Cash    |                         |                             |                |    |

Sell Order

Day 💙

Expire

Total

Lot(s)

Ratio (%) Topup (%) Nett Cas

0.00

12,507,768

200

Regular 💌

0 ‡

998,489,000

0.00

200

SELL

Board

Stock(F5

Price(F7)

Qty(F8)

Solit in

Solit Metho

12,507,768

1,002,118,.

Stock (Lot)

Client(F6)

Stock Order Sell

Current

High

Low

Val(B)

Vol(K)

BVol

Price

17,825

Avg

(%)

Open

Prev

261 Last Vol.

Offer

0.46 Freq

Vol

38

17,749

17,825

17.825

OVol

9,989 10,000

10,000

10,000 10,000

Freq

65

#### Menu Order

X

.749

,825

65

1

- Menu Buy untuk melakukan order Beli
- Menu Sell untuk melakukan order Jual

#### Harga

• Informasi Harga saham ,

#### Price dan Vol

- Price untuk memasukkan harga saham yang akan diorder
- Vol untuk memasukkan jumlah saham yang akan diorder dalam satuan lot

#### All Limit dan Net Cash

- Tombol All Limit berfungsi untuk memasukkan harga dan jumlah saham yang dapat dibeli secara maksimal berdasarkan total limit yang tersedia
- Tombol Net Cash berfungsi untuk memasukkan harga dan jumlah saham yang dapat dibeli berdasarkan nilai uang tunai yang tersedia pada account yang dipilih

#### Total

 Menampilkan jumlah perhitungan order yang akan dimasukkan, yang dihitung berdasarkan dari harga \* jumlah lot

#### Tombol Buy

Tombol buy untuk mengirimkan order beli, setelah menekan tombol ini maka akan muncul layar order confirmation untuk memastikan kembali order yang akan anda kirimkan

## Menu Order List

| elit |                        |                         |                 |            | Or       | der List |            |                          |              |       |             |      |       |  |
|------|------------------------|-------------------------|-----------------|------------|----------|----------|------------|--------------------------|--------------|-------|-------------|------|-------|--|
| All  | *                      | All Acco                | unt             | ↔ All User | ✓ All St | tock 💌   | Buy & Sell | ✓ All Status ✓ All Board |              |       | Refresh PDF |      |       |  |
| Α    | W                      | Time                    | Order #         | Account    | Status   | B/S      | Stock      |                          | Price        | Open  | Done Lot    | Tot  | al    |  |
| А    | W                      |                         | 202204190000    |            | Open     |          |            |                          |              | 1,000 |             |      | 1,000 |  |
| А    | W                      |                         |                 |            | Open     |          |            |                          |              |       |             |      | 1,000 |  |
| А    | W                      |                         |                 |            | Partial  |          |            |                          | 11,200       |       |             |      |       |  |
| А    | W                      | 13:35:11 202204190000   |                 |            | Partial  |          |            |                          | 11,250       |       |             |      |       |  |
| Α    | W                      | W 13:34:27 202204190000 |                 |            | Matched  |          |            |                          |              |       |             |      |       |  |
|      |                        |                         |                 |            |          |          |            |                          |              |       |             |      |       |  |
| То   | tal Buy (              | Open)                   | Total Sell (Ope | n) Nett (C | (Dpen)   | Total B  | JV (Done)  | To                       | tal Sell (Do | ne)   | Nett (Done  | a)   | >     |  |
|      | 0                      |                         | 107,356,960     | -107,35    | 56,960   | 1,67     | 3,340      |                          | 93,089,89    | )     | -91,416,55  | 0 Va | alue  |  |
|      | 0 107,550,5<br>0 3 077 |                         |                 | 20         | 77       |          | 4          |                          | 03           |       | 00          | 17   | ht.   |  |

### Order List

Menu Order list untuk menampilkan semua order yang telah dilakukan pada hari yang sama

### **Amend & Withdraw**

Menu Amend/Withdraw untuk melakukan perubahan atau pembatalan terhadap order yang sudah dilakukan baik order beli maupun jual yang masih open

## Menu Amend & Withdraw

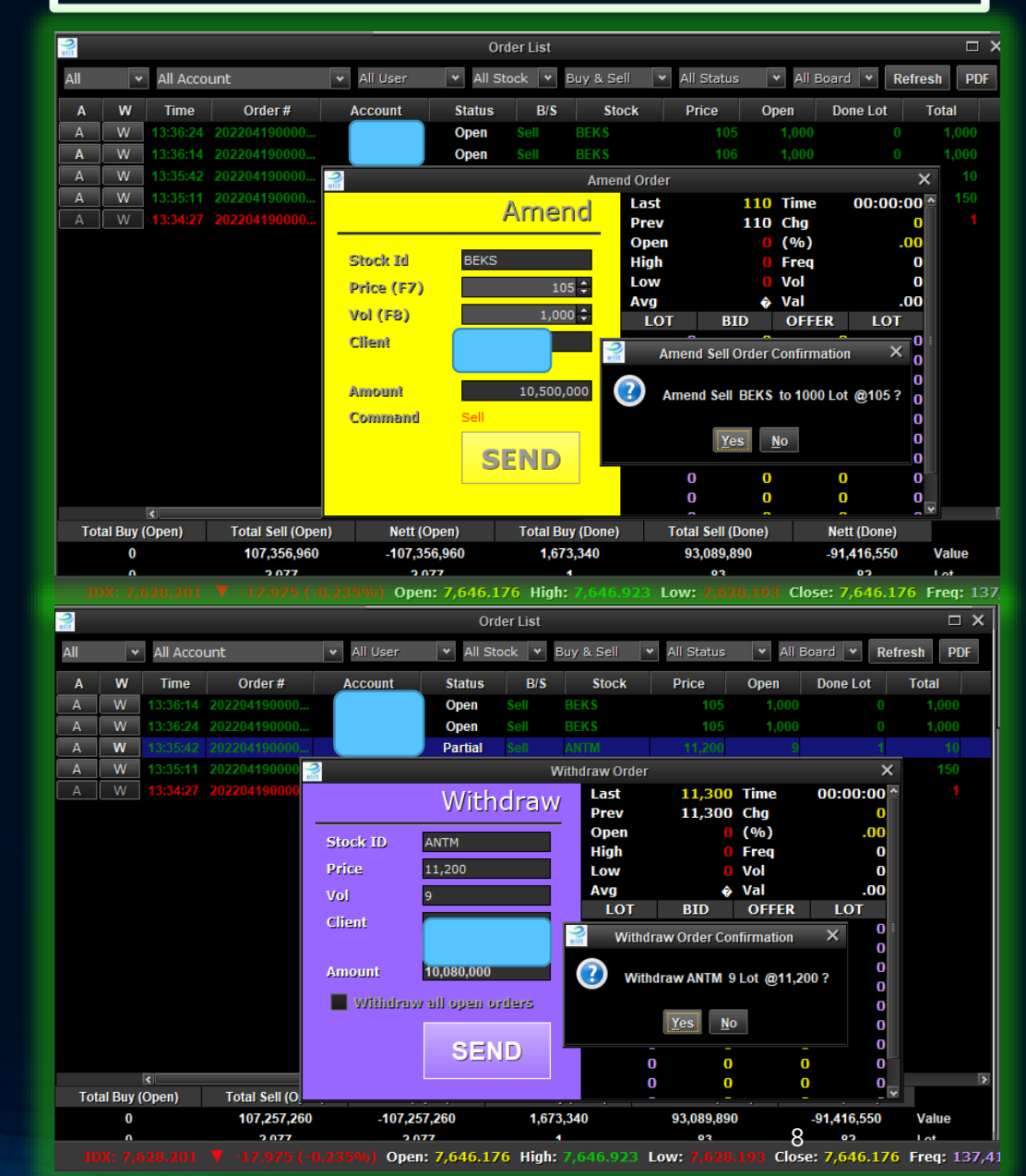

## Menu Quick Order

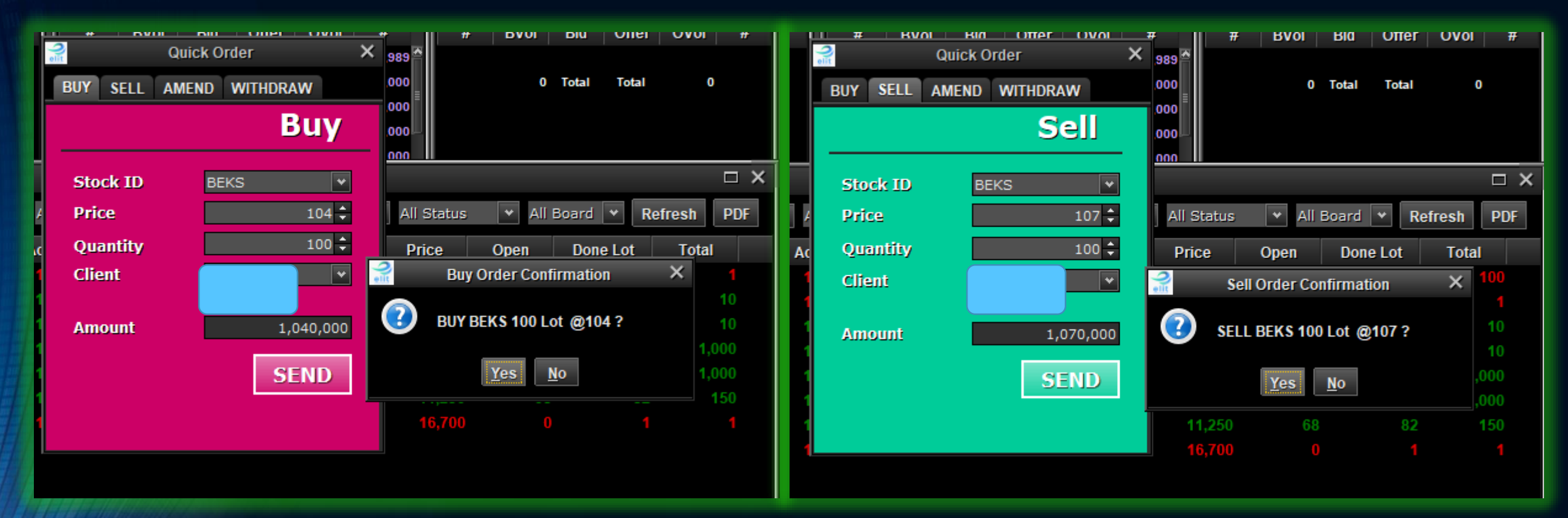

### **Quick Order**

Quick Order adalah fasilitas yang simple yang digunakan untuk mempercepat dalam memasukkan order, baik itu buy, sell, amend maupun withdraw

## Menu Matrix Order

| шо  |             | TRA<br>LIS | DE<br>T  | ORDER<br>LIST     | SEA<br>ORI    | RCH<br>DER    | QUICK<br>ORDER | MATRIX<br>ORDER     | SETTIN     | NG     | STOCK<br>CARD | SECTOR<br>CARD | 1 2 3<br>4 5 6 |      |     |
|-----|-------------|------------|----------|-------------------|---------------|---------------|----------------|---------------------|------------|--------|---------------|----------------|----------------|------|-----|
| <   | 2           |            |          | Order Book        |               | × 🔮           |                | Order Book          | ×          | 1 🧟    | Mini Or       | der Book       | ×              | 2    |     |
| ~   | TLKN        | 1 - Telko  | m Indo   | nesia (Persero) 1 | Ъk.           | ✓ BEKS        | - Bank Pembai  | ngunan Daerah Bante | n Tbk. 🛛 👻 | ]      | •             | •              |                | Time | Cod |
|     | Curre       | ent        |          | 16,700 Avg        |               | 17,749 Curren | it             | 110 Avg             |            | Prv    | Ор            | Frq            |                |      |     |
| 00  | +/-<br>Higt | )<br>elit  |          |                   |               |               |                | Matrix Order        |            |        |               |                | ×              |      |     |
| 00  | Low<br>Val( | Load       | Sa       | ave Load fro      | om File Save  | to File       |                |                     |            |        |               | Execute All    | Clear All      |      |     |
| 0   | Vol(        | Buy        | Sell     | Stock             | Price         | Lot           | Value          | Acc                 | B/S        |        | Exec          |                | Stat           |      |     |
|     |             | 💿 в        | <b>s</b> | AALI - As 👻       | 4 <b>•</b>    | *             |                | 1296 - N/ 👻         | BUY        | Send   | Clear         |                |                |      |     |
|     |             | 💿 в        | <b>s</b> | AALI - As 👻       | • •           | *             |                | 1296 - N/ 👻         | BUY        | Send   | Clear         | Сору           |                |      |     |
|     |             | 💿 в        | <b>s</b> | AALI - As 👻       | 4 ¥           | *<br>*        |                | 1296 - N/ 👻         | BUY        | Send   | Clear         | Сору           |                |      |     |
|     |             | 💿 в        | <b>s</b> | AALI - As 👻       | 4 7           | 4 7           |                | 1296 - N/ 👻         | BUY        | Send   | Clear         | Сору           |                |      |     |
| A   | l Use       | 💿 в        | <b>s</b> | AALI - As 👻       | ÷             | 4 ¥           |                | 1296 - N/ 👻         | BUY        | Send   | Clear         | Сору           |                |      |     |
| Acc | ount        | 💿 в        | <b>s</b> | AALI - As 👻       | ÷             | 4 ¥           |                | 1296 - N/ 👻         | BUY        | Send   | Clear         | Сору           |                |      |     |
|     |             | 💿 в        | <b>s</b> | AALI - As 👻       | <b>▲</b><br>▼ | <u>*</u>      |                | 1296 - N/ 👻         | BUY        | Send   | Clear         | Сору           |                |      |     |
|     |             | 💿 в        | <b>s</b> | AALI - As 👻       | 4 <b>Y</b>    | ×             |                | 1296 - N/ 👻         | BUY        | Send   | Clear         | Сору           |                |      |     |
|     |             | 💿 в        | <b>s</b> | AALI - As 👻       | *<br>*        | ×             |                | 1296 - N/ 👻         | BUY        | Send   | Clear         | Сору           |                |      |     |
|     |             | 💿 в        | <b>s</b> | AALI - As 👻       | A<br>T        | *             |                | 1296 - N/ 👻         | BUY        | Send   | Clear         | Сору           |                |      |     |
|     |             | 💿 в        | <b>s</b> | AALI - As 👻       | ÷             | ÷             |                | 1296 - N/ 👻         | BUY        | Send   | Clear         | Сору           |                |      |     |
|     |             | 💿 в        | <b>s</b> | AALI - As 👻       | ÷             | ÷             |                | 1296 - N/ 👻         | BUY        | Send   | Clear         | Сору           |                |      |     |
|     |             | 💿 в        | <b>s</b> | AALI - As 👻       | i v           | *<br>*        |                | 1296 - N/ 👻         | BUY        | Send   | Clear         | Сору           |                |      |     |
| 2   |             | 💿 в        | <b>s</b> | AALI - As 👻       | ₹             | *             |                | 1296 - N/ 😽         | BUY        | Send   | Clear         | Сору           |                |      |     |
|     |             | 💿 в        | <b>s</b> | AALI - As 👻       | A<br>T        | *             |                | 1296 - N/ 😽         | BUY        | Send   | Clear         | Сору           |                |      |     |
|     |             |            |          |                   |               |               |                |                     |            | ILBOCC | 400.000       | 0 00           | 10             |      |     |

#### Matrix Order

Menu Matrix Order untuk mengirimkan order sekaligus dalam waktu bersamaan.

### Menu Advance Order

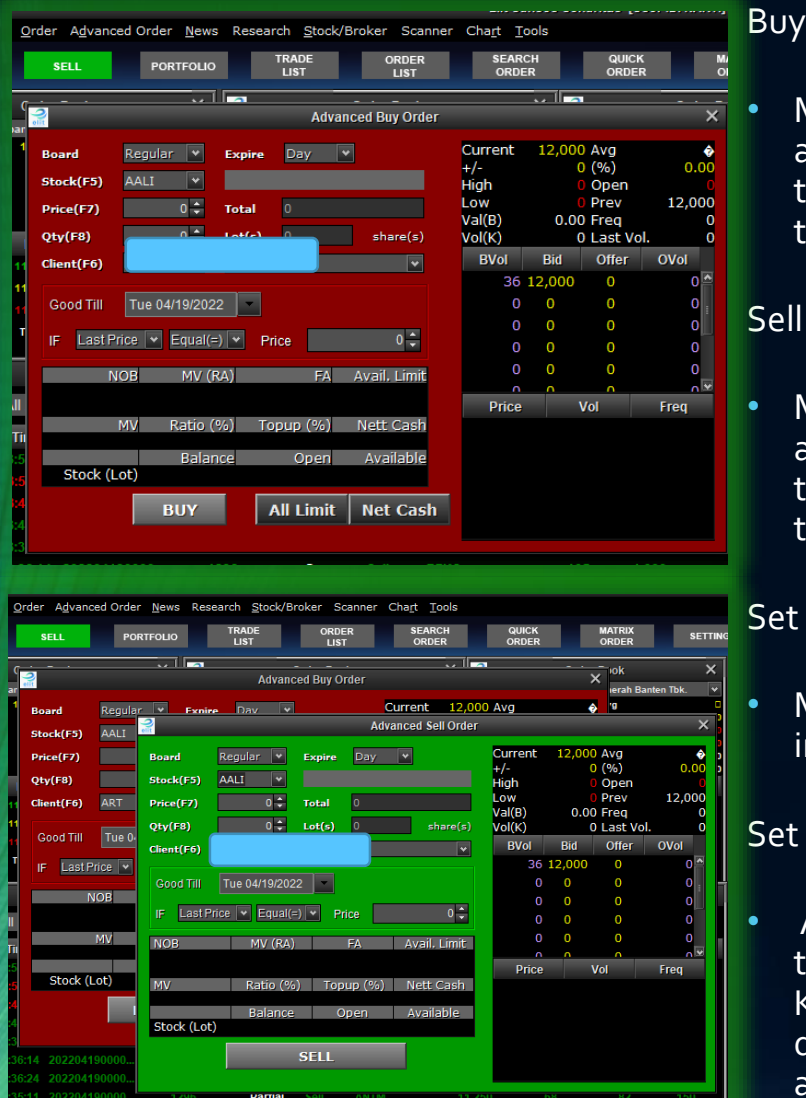

- Menu Buy digunakan untuk membuat advance buy order. Order ini akan otomatis terkirim jika kondisi yang ditentukan sudah terpenuhi
- Menu Sell digunakan untuk membuat advance Sell order. Order ini akan otomatis terkirim jika kondisi yang ditentukan sudah terpenuhi

#### Set Order Price & Qty

Masukkan jumlah lot dan harga yang anda inginkan untuk diorder

#### Set kondisi

Anda dapat mengatur kondisi agar order terkirim berdasarkan harga yang terjadi . Kondisi ini bukan harga order yang diinginkan, melainkan posisi dimana order anda akan dikirim Anda dapat memilih 3 kondisi harga yaitu :

- Last Price = Harga transaksi yang terjadi terakhir kali
- Bid Price = Harga pada posisi bid (penawaran beli)
- Offer Price = Harga pada posisi offer (penawaran jual)
- Equal (=) dipilih jika kondisi harga sama dengan
- More (>) dipilih jika kondisi harga lebih dari
- Less (<) dipilih jika kondisi harga kurang dari

#### G.Till

- Untuk mengatur masa order dipasang, dengan memasukkan batas akhir masa berlaku order
- Jika kondisi sudah sesuai dengan yang diinginkan, tekan tombol Advanced Buy untuk mengaktifkan pengaturan order buy, dan muncul konfirmasi advanced order

### Menu Order List & Trade List

|                                                                                                    |                                                                                                    |                                                                                                    |                                                                                                    |                                                                 | Order List                                                                                                    |                                                                                                    |                                                                                                    |                                                                                     |                                    |                                                                            |                                                                                     |          |          |
|----------------------------------------------------------------------------------------------------|----------------------------------------------------------------------------------------------------|----------------------------------------------------------------------------------------------------|----------------------------------------------------------------------------------------------------|-----------------------------------------------------------------|----------------------------------------------------------------------------------------------------|----------------------------------------------------------------------------------------------------|----------------------------------------------------------------------------------------------------|-------------------------------------------------------------------------------------|------------------------------------|----------------------------------------------------------------------------|-------------------------------------------------------------------------------------|----------|----------|
| ← All Account                                                                                                    | 🕶 All User 🛛 👻 All :                                                                                                    | Stock 💌 Buy & Sel                                                                                                    | l 👻 All Status                                                                                                    | 👻 All Boa                                                       | ard 👻 Refresh                                                                                                    | PDF                                                                                                    |                                                                                                    |                                                                                     |                                    |                                                                            |                                                                                     | Withdraw | Selected |
| W Time Order #                                                                                                    | Account Status                                                                                                    | B/S Stoc                                                                                                    | k Price                                                                                                    | Open Do                                                         | ne Lot Total                                                                                                    | Avg                                                                                                    | Order Value                                                                                                    | Market                                                                              | Ву                                 | Account Name IDX 1                                                         | ime Sales                                                                           | Channel  | Gross    |
| W 13:35:11 202204190000                                                                                                    | Matcheo                                                                                                    | Sell ANTM                                                                                                    | 11,250                                                                                                    |                                                                 | 150 150                                                                                                    | 11,250.00                                                                                                    | 168,243,750                                                                                                    | Regular                                                                             |                                    | 14:02                                                                      | :42 -                                                                               | Apps     | 168,     |
| W 13:56:53 202204190000                                                                                                    | Open                                                                                                    | Sell BEKS                                                                                                    |                                                                                                    |                                                                 |                                                                                                    | 0.00                                                                                                    | 1,066,790                                                                                                    |                                                                                     |                                    | 13:56                                                                      |                                                                                     |          |          |
| W 13:54:49 202204190000                                                                                                    | Open                                                                                                    | Buy BEKS                                                                                                    |                                                                                                    |                                                                 |                                                                                                    |                                                                                                    | 1,042,080                                                                                                    |                                                                                     |                                    | 13:54                                                                      |                                                                                     |          |          |
| W 13:45:37 202204190000                                                                                                    | Open                                                                                                    | Buy BEKS                                                                                                    |                                                                                                    |                                                                 |                                                                                                    |                                                                                                    | 10,421                                                                                                    |                                                                                     |                                    | 13:45                                                                      |                                                                                     |          |          |
| W 13:45:12 202204190000                                                                                                    | Open                                                                                                    | Sell BEKS                                                                                                    | 107                                                                                                    | 10                                                              | 0 10                                                                                                    | 0.00                                                                                                    | 106,679                                                                                                    | Regular                                                                             |                                    | 13:45                                                                      | :12 -                                                                               | Apps     |          |
| W 13:35:42 202204190000                                                                                                    | Canceleo                                                                                                    | d Sell ANTM                                                                                                    | 11,200                                                                                                    |                                                                 | 1 10                                                                                                    | 11,200.00                                                                                                    | 11,166,400                                                                                                    | Regular                                                                             |                                    | 13:41                                                                      | :20 -                                                                               | Apps     | 11,      |
| W 13:36:14 202204190000                                                                                                    | Open                                                                                                    | Sell BEKS                                                                                                    | 105                                                                                                    | 1,000                                                           | 0 1,000                                                                                                    | 0.00                                                                                                    | 10,468,500                                                                                                    | Regular                                                                             |                                    | 13:38                                                                      |                                                                                     | Apps     | 10,      |
| W 13:36:24 202204190000                                                                                                    | Open                                                                                                    | Sell BEKS                                                                                                    | 105                                                                                                    | 1,000                                                           | 0 1,000                                                                                                    | 0.00                                                                                                    | 10,468,500                                                                                                    | Regular                                                                             |                                    | 13:30                                                                      |                                                                                     | Apps     | 10,      |
| <u>vv</u> 13.34.21 202204190000                                                                                                    | Matched                                                                                                    | Buy ILKM                                                                                                    |                                                                                                    |                                                                 |                                                                                                    |                                                                                                    |                                                                                                    |                                                                                     |                                    | 1.1.1                                                                      |                                                                                     |          |          |
| ≰<br>Total Buy (Open)                                                                                                    | Total Sell (Open                                                                                                    | )                                                                                                    | Nett (Open)                                                                                                    |                                                                 | <br>Total Bu                                                                                                    | (Done)                                                                                                    | Tol                                                                                                    | tal Sell (Done)                                                                     |                                    | Nett (Done)                                                                |                                                                                     |          | 3 [      |
| 1,052,500                                                                                                    | 22,110,469                                                                                                    | ,                                                                                                    | -21,057,969                                                                                                    |                                                                 | 1,673                                                                                                    | ,340                                                                                                    | 1                                                                                                    | 69,360,390                                                                          |                                    | -167,687,050                                                               | Value                                                                               | ;        |          |
| 101                                                                                                    | 2,110                                                                                                    |                                                                                                    | -2,009                                                                                                    |                                                                 | 1                                                                                                    |                                                                                                    |                                                                                                    | 151                                                                                 |                                    | -150                                                                       | Lot                                                                                 |          |          |
|                                                                                                    | <u>N</u> ews Research <u>S</u> tock                                                                                                    | /Broker Scanner C<br>ORDER                                                                                                    | ha <u>r</u> t <u>T</u> ools<br>SEARCH                                                                                                   | QUICK                                                           | MATRIX                                                                                                    |                                                                                                    | <b>S</b> TOCK                                                                                                    | SECTOR 1                                                                            | 2 3                                |                                                                            |                                                                                     |          |          |
| BUY SELL PORT                                                                                                    | <u>N</u> ews Research <u>S</u> tock,<br>FOLIO TRADE<br>LIST                                                                                                    | /Broker Scanner C<br>ORDER<br>LIST                                                                                                    | ha <u>r</u> t <u>T</u> ools<br>SEARCH<br>ORDER                                                                                          | QUICK<br>ORDER                                                  | MATRIX<br>ORDER                                                                                                    | SETTING                                                                                                    | STOCK<br>CARD                                                                                                    | SECTOR 1 :<br>CARD 4 :                                                              | 2 3 5 6                            |                                                                            |                                                                                     |          |          |
|                                                                                                    | News Research Stock                                                                                                    | /Broker Scanner C<br>ORDER<br>LIST                                                                                                    | hart Tools<br>SEARCH<br>ORDER                                                                                                    | QUICK<br>ORDER                                                  | MATRIX<br>ORDER<br>Trade List                                                                                                    | SETTING                                                                                                    | STOCK<br>CARD                                                                                                    | SECTOR 1 :<br>CARD 4 :                                                              | 2 3<br>5 6                         |                                                                            |                                                                                     |          |          |
| BUY SELL PORT                                                                                                    | News Research Stock,<br>FOLIO TRADE<br>LIST                                                                                                    | /Broker Scanner C<br>ORDER<br>LIST<br>All Stock Y Buy 8                                                                                                    | ha <u>rt T</u> ools<br>SEARCH<br>ORDER                                                                                                  | QUICK<br>ORDER                                                  | MATRIX<br>ORDER<br>Trade List<br>PDF                                                                                                    | SETTING                                                                                                    | STOCK<br>CARD                                                                                                    | SECTOR 1 2<br>CARD 4                                                                | 2 3 5 6                            |                                                                            |                                                                                     |          | ×        |
| BUY SELL PORT                                                                                                    | News Research Stock,<br>FOLIO TRADE<br>LIST<br>All User *<br>Account Market                                                                                                    | /Broker Scanner C<br>ORDER<br>LIST<br>All Stock V Buy 8<br>B/S Stock                                                                                                    | ha <u>r</u> t <u>T</u> ools<br>SEARCH<br>ORDER<br>Sell V All Boa                                                                        | QUICK<br>ORDER<br>ard Y Refree<br>Lot Vol                       | MATRIX<br>ORDER<br>Trade List<br>PDF<br>Jume Gross Amo                                                                                                    | SETTING                                                                                                    | STOCK<br>CARD                                                                                                    | SECTOR 1 2<br>CARD 4                                                                | 2 3<br>5 6                         | By Counter                                                                 | Order #                                                                             |          | ×        |
| All Account       All Account       All Account       Apr 14:02:42 202204190000                                                                                                    | News Research Stock,<br>FOLIO TRADE<br>LIST<br>All User *<br>Account Market<br>Regular<br>Podular                                                                                                    | /Broker Scanner C<br>ORDER<br>LIST<br>All Stock ♥ Buy 8<br>B/S Stock<br>Sell ANTM                                                                                           | Hart Tools<br>SEARCH<br>ORDER<br>Sell ▼ All Boa<br>Price<br>11,250                                                                      | QUICK<br>ORDER<br>ard V Refree<br>Lot Vol<br>68                 | MATRIX<br>ORDER<br>Trade List<br>PDF<br>Jume Gross Amo<br>6,800 76,500                                                                                                    | SETTING                                                                                                    | STOCK<br>CARD                                                                                                    | SECTOR 1 2<br>CARD 4                                                                | 2 3<br>5 6<br>ne                   | By Counter<br>2022                                                         | <b>Order#</b><br>04190000                                                           |          | ×        |
| Outer         Gutter         All Account           Date         Time         Trade #           0 Apr         14:02:42 202204190000         0           0 Apr         13:35:42 202204190000         0                                                                                                    | News Research Stock,<br>FOLIO TRADE<br>LIST<br>All User ×<br>Account Market<br>Regular<br>Regular                                                                                                    | /Broker Scanner C<br>ORDER<br>LIST<br>All Stock ♥ Buy 8<br>B/S Stock<br>Sell ANTM<br>Sell ANTM                                                                              | hart Tools<br>SEARCH<br>ORDER<br>Sell ▼ All Boa<br>11,250<br>11,200<br>11 250                                                           | QUICK<br>ORDER<br>ard V Refree<br>Lot Vol<br>68<br>1<br>82      | MATRIX<br>ORDER<br>Trade List<br>PDF<br>Jume Gross Amo<br>6,800 76,500<br>100 1,120<br>8,200 92,250                                                                                                    | SETTING<br>nt Fee<br>000 229,500<br>000 3,360<br>000 3,360                                                                                            | <b>STOCK</b><br>CARD<br>Nett Amount<br>76,270,500<br>1,116,640<br>91 973 250                                          | SECTOR 1 2<br>CARD 4                                                                | 2 3<br>5 6<br>ne                   | By Counter<br>2022<br>2022<br>2022                                         | <b>Order#</b><br>04190000<br>04190000                                               |          | _ ×      |
| Image: Second System System Second System Second System Second System Second System Second System Second System System  | News Research Stock,<br>FOLIO TRADE<br>LIST<br>All User *<br>Account Market<br>Regular<br>Regular<br>Regular                                                                                                    | /Broker Scanner C<br>ORDER<br>LIST<br>All Stock ♥ Buy 8<br>B/S Stock<br>Sell ANTM<br>Sell ANTM<br>Sell ANTM                                                                 | hart Tools<br>SEARCH<br>ORDER<br>Sell V All Boa<br>11,250<br>11,200<br>11,250<br>16,600                                                 | QUICK<br>ORDER<br>ard V Refree<br>Lot Vol<br>68<br>1<br>82      | MATRIX<br>ORDER           Trade List           PDF           blume         Gross Amoo           6,800         76,500           100         1,120           8,200         92,250           100         1,660             | SETTING<br>nt Fee<br>000 229,500<br>000 3,360<br>000 276,750<br>000 3,320                                                                             | <b>STOCK</b><br>CARD<br>Nett Amount<br>76,270,500<br>1,116,640<br>91,973,250<br>1,663,320                             | SECTOR 1 2<br>CARD 4                                                                | 2 3<br>5 6<br>ne                   | By Counter<br>2022<br>2022<br>2022<br>2022<br>2022                         | Order#<br>04190000<br>04190000<br>04190000                                          |          | - ×      |
| Image: Control of the second second | News Research Stock,<br>FOLIO TRADE<br>LIST<br>All User *<br>Account Market<br>Regular<br>Regular<br>Regular                                                                                                    | /Broker Scanner C<br>ORDER<br>LIST<br>All Stock ♥ Buy 8<br>B/S Stock<br>Sell ANTM<br>Sell ANTM<br>Sell ANTM<br>Buy TLKM                                                     | hart Tools<br>SEARCH<br>ORDER<br>Sell V All Boa<br>11,250<br>11,250<br>16,600                                                           | QUICK<br>ORDER<br>ard V Refree<br>Lot Vol<br>68<br>1<br>82<br>1 | MATRIX<br>ORDER           Trade List           PDF           blume         Gross Amoo           6,800         76,500           100         1,120           8,200         92,250           100         1,660             | SETTING           nt         Fee           000         229,500           000         3,360           000         276,750           000         3,320  | STOCK<br>CARD           Nett Amount           76,270,500           1,116,640           91,973,250           1,663,320 | SECTOR 1 2<br>CARD 4                                                                | 2 3<br>5 6<br>ne                   | By Counter<br>2022<br>2022<br>2022<br>2022<br>2022                         | Order #<br>04190000<br>04190000<br>04190000<br>04190000                             |          | - ×      |
| Image: Second Second  | News Research Stock,<br>Folio TRADE<br>LIST<br>Account Market<br>Regular<br>Regular<br>Regular                                                                                                    | /Broker Scanner C<br>ORDER<br>LIST<br>All Stock ▼ Buy 8<br>B/S Stock<br>Sell ANTM<br>Sell ANTM<br>Sell ANTM<br>Buy TLKM                                                     | ha <u>r</u> t <u>T</u> ools<br>SEARCH<br>ORDER<br>Sell ▼ All Bo:<br>Price<br>11,250<br>11,200<br>11,250<br>16,600                       | QUICK<br>ORDER<br>ard Y Refree<br>Lot Vol<br>68<br>1<br>82<br>1 | MATRIX<br>ORDER           Trade List           esh         PDF           Nume         Gross Amore           6,800         76,500           100         1,120           8,200         92,250           100         1,660 | SETTING           nt         Fee           000         229,500           000         3,360           000         276,750           000         3,320  | STOCK<br>CARD           Nett Amount           76,270,500           1,116,640           91,973,250           1,663,320 | SECTOR 1 4                                                                          | 2 3<br>5 6                         | By Counter<br>2022<br>2022<br>2022<br>2022<br>2022                         | Order#<br>04190000<br>04190000<br>04190000<br>04190000                              |          |          |
| Image: Second Second  | News Research Stock,<br>FOLIO TRADE<br>LIST<br>All User V<br>Account Market<br>Regular<br>Regular<br>Regular                                                                                                    | /Broker Scanner C<br>ORDER<br>LIST<br>All Stock ♥ Buy 8<br>B/S Stock<br>Sell ANTM<br>Sell ANTM<br>Sell ANTM<br>Buy TLKM                                                     | thart Tools<br>SEARCH<br>ORDER<br>Sell ▼ All Boa<br>Price<br>11,250<br>11,200<br>11,250<br>16,600                                       | QUICK<br>ORDER<br>ard V Refree<br>Lot Voi<br>68<br>1<br>82<br>1 | MATRIX<br>ORDER           Trade List           PDF           Iume         Gross Amor           6,800         76,500           100         1,120           8,200         92,250           100         1,660              | SETTING           Int         Fee           000         229,500           000         3,360           000         276,750           000         3,320 | STOCK<br>CARD           Nett Amount           76,270,500           1,116,640           91,973,250           1,663,320 | SECTOR 1 1<br>CARD 4                                                                | 2 3<br>5 6                         | By Counter<br>2022<br>2022<br>2022<br>2022<br>2022                         | Order#<br>04190000<br>04190000<br>04190000<br>04190000                              |          |          |
| Image: Second Agendiced Order           Buy         SELL         Port           Image: All Account         Port         Port           All Account         Port         Port           Apr         14:02:42:20:220:4190000         Port           Apr         13:35:12:02:20:4190000         Port           Apr         13:34:27:20:220:4190000         Port                                                                                                    | News Research Stock,<br>FoLIO TRADE<br>LIST<br>Account Market<br>Regular<br>Regular<br>Regular                                                                                                    | /Broker Scanner C<br>ORDER<br>LIST<br>All Stock ▼ Buy 8<br>B/S Stock<br>Sell ANTM<br>Sell ANTM<br>Sell ANTM<br>Buy TLKM                                                     | hart Tools<br>SEARCH<br>ORDER<br>Sell ▼ All Bos<br>Price<br>11,250<br>11,200<br>11,250<br>16,600                                        | QUICK<br>ORDER<br>ard V Refree<br>Lot Vol<br>68<br>1<br>82<br>1 | MATRIX<br>ORDER<br>Trade List<br>PDF<br>Nume Gross Amo<br>6,800 76,500<br>100 1,120<br>8,200 92,250<br>100 1,660                                                                                                    | SETTING           nt         Fee           000         229,500           000         3,360           000         276,750           000         3,320  | STOCK<br>CARD<br>Nett Amount<br>76,270,500<br>1,116,640<br>91,973,250<br>1,663,320                                    | SECTOR 1                                                                            | 2 3<br>5 6                         | By Counter<br>2022<br>2022<br>2022<br>2022                                 | Order#<br>04190000<br>04190000<br>04190000<br>04190000                              |          |          |
| Image: Second Second  | News Research Stock,<br>FOLIO TRADE<br>LIST<br>Account Market<br>Regular<br>Regular<br>Regular                                                                                                    | (Broker Scanner C<br>ORDER<br>UST<br>All Stock ▼ Buy 8<br>B/S Stock<br>Sell ANTM<br>Sell ANTM<br>Sell ANTM<br>Buy TLKM<br>Total Sell Value<br>169 870 000 FM                | thart Tools<br>SEARCH<br>ORDER<br>Sell ▼ All Boat<br>Price<br>11,250<br>11,200<br>11,250<br>16,600                                      | QUICK<br>ORDER<br>ard V Refree<br>Lot Vol<br>68<br>1<br>82<br>1 | MATRIX<br>ORDER<br>Trade List<br>PDF<br>Mume Gross Amo<br>6,800 76,500<br>100 1,120<br>8,200 92,250<br>100 1,660                                                                                                    | SETTING           nt         Fee           000         229,500           000         3,360           000         276,750           000         3,320  | STOCK<br>CARD                                                                                                    | SECTOR 1                                                                            | 2 3<br>5 6<br>ne<br>56ell(-)       | By Counter<br>2022<br>2022<br>2022<br>2022<br>2022                         | Order#<br>04190000<br>04190000<br>04190000<br>04190000<br>Total Buy +<br>171 520.0  | Sell     |          |
| Buy         SELL         Port           Buy         SELL         Port           J <ul></ul>                                                                                                    | News Research Stock,<br>FOLIO TRADE<br>LIST ✓<br>ACCOUNT Market<br>Regular<br>Regular<br>Regular<br>Regular                                                                                                    | /Broker Scanner C<br>ORDER<br>UST<br>All Stock ▼ Buy 8<br>B/S Stock<br>Sell ANTM<br>Sell ANTM<br>Sell ANTM<br>Buy TLKM<br>Total Sell Value<br>169,870,000 [15]              | thart Tools<br>SEARCH<br>ORDER<br>Sell ▼ All Box<br>11,250<br>11,250<br>16,600                                                          | QUICK<br>ORDER<br>ard V Refree<br>Lot Vol<br>68<br>1<br>82<br>1 | MATRIX<br>ORDER<br>Trade List<br>PDF<br>Jume Gross Amo<br>6,800 76,500<br>100 1,120<br>8,200 92,250<br>100 1,660<br>100 1,660                                                                                           | SETTING  T  Fee  229,500  229,500  276,750  000  3,320                                                                                                | STOCK<br>CARD                                                                                                    | SECTOR 1 4                                                                          | 2 3<br>5 6<br>ne<br>5ell(-)<br>070 | By Counter<br>2022<br>2022<br>2022<br>2022<br>2022                         | Order#<br>04190000<br>04190000<br>04190000<br>04190000<br>Total Buy +<br>171,530,0  | - Sell   |          |
| V         All Account           Date         Time         Trade #           0 Apr         14:02:42 202204190000         0           0 Apr         13:35:42 202204190000         0           0 Apr         13:35:11 202204190000         0           0 Apr         13:34:27 202204190000         0           13:34:27 202204190000         0         0           Total Buy Value         1,660,000 [1]         1                                                                                                    | News Research Stock,<br>FOLIO TRADE<br>UST ✓<br>All User ✓<br>Account Market<br>Regular<br>Regular<br>Regular<br>Regular                                                                                                    | (Broker Scanner C<br>ORDER<br>UST<br>All Stock ▼ Buy 8<br>B/S Stock<br>Sell ANTM<br>Sell ANTM<br>Sell ANTM<br>Buy TLKM<br>Total Sell Value<br>169,870,000 [12<br>n)         | thart <u>T</u> ools<br><b>SEARCH</b><br><b>ORDER</b><br>All Boo<br>Sell ▼ All Boo<br>11,250<br>11,250<br>16,600<br>Nett (Open)          | QUICK<br>ORDER<br>ard ♥ Refre<br>Lot Vol<br>68<br>1<br>82<br>1  | MATRIX<br>ORDER<br>Trade List<br>PDF<br>Jume Gross Amo<br>6,800 76,500<br>100 1,120<br>8,200 92,250<br>100 1,660<br>100 1,660<br>Total Fee<br>512,930                                                                   | SETTING<br>nt Fee<br>000 229,500<br>000 3,360<br>000 276,750<br>000 3,320<br>000 3,320<br>(Done)                                                      | STOCK<br>CARD<br>Nett Amount<br>76,270,500<br>1,116,640<br>91,973,250<br>1,663,320                                    | SECTOR 1<br>CARD 4<br>Account Nan<br>Nett Buy(+)/2<br>-167,697,0<br>tal Sell (Done) | 2 3<br>5 6<br>ne<br>5ell(-)<br>170 | By Counter<br>2022<br>2022<br>2022<br>2022<br>2022<br>2022                 | Order#<br>04190000<br>04190000<br>04190000<br>04190000<br>Total Buy +<br>171,530,0  | Sell     |          |
| BUY         SELL         PORT           BUY         SELL         PORT           3         Image: Second Second S                                                                                                   | News       Research       Stock,         FoLIO       TRADE       LIST         ✓       All User       ✓         Account       Market       Regular         Regular       Regular       Regular         Regular       Regular       Regular         Total Sell (Oper       22,110,469       100,469 | (Broker Scanner C<br>ORDER<br>UST<br>All Stock ▼ Buy 8<br>B/S Stock<br>Sell ANTM<br>Sell ANTM<br>Sell ANTM<br>Sell ANTM<br>Buy TLKM<br>Total Sell Value<br>169,870,000 [15] | thart <u>T</u> ools<br>SEARCH<br>ORDER<br>Sell ▼ All Bos<br>Price<br>11,250<br>11,250<br>16,600<br>16,600<br>Nett (Open)<br>-21,057,969 | QUICK<br>ORDER<br>ard V Refre                                   | MATRIX<br>ORDER<br>Trade List<br>esh PDF<br>Mume Gross Amo<br>6,800 76,500<br>100 1,120<br>8,200 92,250<br>100 1,660<br>Total Fee<br>512,930                                                                            | SETTING<br>nt Fee<br>000 229,500<br>000 3,360<br>000 276,750<br>000 3,320<br>000 3,320<br>/ (Done)<br>,340                                            | STOCK           Nett Amount           76,270,500           1,116,640           91,973,250           1,663,320         | SECTOR 1 4 4 4 4 4 4 4 4 4 4 4 4 4 4 4 4 4 4                                        | 2 3<br>5 6<br>5ell(-)<br>570       | By Counter<br>2022<br>2022<br>2022<br>2022<br>2022<br>2022<br>2022<br>2022 | Order #<br>04190000<br>04190000<br>04190000<br>04190000<br>Total Buy +<br>171,530,0 | - Sell   |          |

/lenu ini untuk nenyediakan nformasi mengenai semua order yang selah terkirim sesuai order time dan tatusnya matched/ pen , partial/amend/withd aw saat transaksi erjadi

/lenu ini untuk nenyediakan nformasi mengenai emua order yang tatusnya natched/transaksi erjadi

## Menu Portofolio

| BUY SELL PC             |                           |               |                |              |              |                                 |                 |                |                  |              |            |             |
|-------------------------|---------------------------|---------------|----------------|--------------|--------------|---------------------------------|-----------------|----------------|------------------|--------------|------------|-------------|
|                         | RTFOLIO                   | ORDER         | SEARCH         | QUICK MAT    | RIX S        |                                 | K SECTOR        | 123            |                  |              |            |             |
| 2                       | LIST                      | LIST          | ORDER          |              | Portfolio    | CARL                            | CARD            | 4 3 6          |                  |              |            | G X         |
| Account                 | * Refresh                 | Drint DDF     |                |              |              |                                 |                 |                |                  |              |            |             |
| Starting Balance        |                           | 12 507 769    | Cach in RDN    |              |              |                                 | 0 Not           | ۸D             |                  |              |            | 12 507 76   |
| New Outstanding Balance |                           | 180 204 838   | Onen Buy       |              |              |                                 | 1 052 501 Mate  | hed Buy Value  |                  |              |            | 1 663 32    |
| Credit Limit            |                           | 500.000.000   | Open Sell      |              |              |                                 | 22.110.469 Mate | hed Sell Value |                  |              |            | 169.360.39  |
| Available Limit         |                           | 679,152,337   | Withdrawal     |              |              |                                 | 0 Shor          | t Sell         |                  |              |            |             |
| Funding Available       |                           | 887,238,578   | Current Ratio  |              |              |                                 | 0.00 Don        | e Short        |                  |              |            |             |
| Total Asset             |                           | 1,139,458,038 | Top Up / Fee   |              |              |                                 | 0 / 0.20        |                |                  |              |            |             |
| Code Avg Last           | Beg Qty Done Qty          | Total Qty     | Gross Value    | Market Value | Val%         | Market Val (RA)                 | P/L (IDR)       | P/L %          | Order Buy Qty Or | der Sell Qty | Beg Lot    | Done Lot    |
| ANTM 5,024.3105 2,870   | 100,000 -24,112           | 75,888        | 381,284,879    | 217,798,560  | 100.00       | 217,798,560                     |                 |                | 0                | 0            | 1,000      | -241        |
| 3API 52.0000 50         | 0 17,500                  | 17,500        | 910,000        | 875,000      | 100.00       | 875,000                         |                 |                | 0                | 0            | 0          | 175         |
| BBCA 8,425.0000 7,650   | 0 100                     | 100           | 842,500        | 765,000      | 100.00       | 765,000                         |                 |                | 0                | 0            | 0          | 1           |
| BBCADRC 1,010.0000 0    | 0 2,100                   | 2,100         | 2,121,000      | 0            | 0.00         | 0                               |                 |                | 0                | 0            | 0          | 21          |
| 3BKP 83.9604 222        | 10,000 -1,400             | 8,600         | 722,059        | 1,909,200    | 100.00       | 1,909,200                       | 1,187,141       | 164.41         | 0                | 0            | 100        | -14         |
| BEKS .0000 50 2,0       | 00,000,000 -2,000,134,800 | -134,800      | -0             | -6,740,000   | 100.00       | -6,740,000                      |                 |                | 10,100           | 211,000      | 20,000,000 | -20,001,348 |
| BNBR 57.5000 53         | 0 20,000                  | 20,000        | 1,150,000      | 1,060,000    | 100.00       | 1,060,000                       |                 |                | 0                | 0            | 0          | 200         |
| BOLA 175.0000 400       | 100 -12                   | 88            | 15,400         | 35,200       | 100.00       | 35,200                          | 19,800          | 128.57         | 0                | 0            | 1          | 0           |
| BOSS 400.0000 80        | 100 0                     | 100           | 40,000         | 8,000        | 100.00       | 8,000                           |                 |                | 0                | 0            | 1          | 0           |
| BUMI 135.5581 60 2,0    | 00,000,000 -1,999,980,122 | 19,878        | 2,694,624      | 1,192,680    | 100.00       | 1,192,680                       |                 |                | 0                | 0            | 20,000,000 | -19,999,801 |
| DFAM 115.0000 670       | 100 0                     | 100           | 11,500         | 67,000       | 100.00       | 67,000                          | 55,500          | 482.61         | 0                | 0            | 1          | 0           |
| HEAL 3,700.0000 1,385   | 200 0                     | 200           | 740,000        | 277,000      | 100.00       | 277,000                         |                 |                | 0                | 0            | 2          | 0           |
| HELI 110.0000 278       | 100 0                     | 100           | 11,000         | 27,800       | 100.00       | 27,800                          | 16,800          | 152.73         | 0                | 0            | 1          | 0           |
| HELI-W 50.0000 12       | 100 0                     | 100           | 5,000          | 1,200        | 0.00         | 0                               |                 |                | 0                | 0            | 1          | 0           |
| KAN 92.0000 82          | 0 10,000                  | 10,000        | 920,000        | 820,000      | 0.00         | 0                               |                 |                | 0                | 0            | 0          | 100         |
| NVS 165.8216 117        | 24,000 0                  | 24,000        | 3,979,718      | 2,808,000    | 0.00         | 0                               |                 |                | 0                | 0            | 240        | 0           |
| ISKY 200.0000 75        | 400 0                     | 400           | 80,000         | 30,000       | 100.00       | 30,000                          |                 |                | 0                | 0            | 4          | 0           |
| (PAS 168.0000 62        | 200 0                     | 200           | 33,600         | 12,400       | 100.00       | 12,400                          |                 |                | 0                | 0            | 2          | 0           |
| _CKM 208.0000 274       | 200 0                     | 200           | 41,600         | 54,800       | 100.00       | 54,800                          | 13,200          |                | 0                | 0            | 2          | 0           |
| LPPF 3,997.9148 5,800   | 100,000 -4,100            | 95,900        | 383,400,029    | 556,220,000  | 100.00       | 556,220,000                     | 172,819,971     | 45.08          | 0                | 0            | 1,000      | -41         |
| MDKI 428.5714 198       | 413,420 0                 | 413,420       | 177,180,005    | 81,857,160   | 100.00       | 81,857,160                      |                 |                | 0                | 0            | 4,134      | 0           |
| MOLI 580.0000 312       | 100 0                     | 100           | 58,000         | 31,200       | 100.00       | 31,200                          |                 |                | 0                | 0            | 1          | 0           |
| NASA 68.0000 50         | 0 100                     | 100           | 6,800          | 5,000        | 100.00       | 5,000                           | -1,800          | -26.47         | 0                | 0            | 0          | 1           |
| <u>SI</u>               |                           |               |                | Account Re   | ceivable and | Payable                         |                 |                |                  |              | <u>y</u>   |             |
|                         | (T+1) 12/6/2020           |               | (T+2) 15/6/202 | 0            | (T+3         | (T+3) 16/6/2020 (T+4) 17/6/2020 |                 |                |                  |              |            |             |
| NETT                    | 0                         |               | 0              |              |              | 0                               |                 | 0              |                  |              |            |             |

#### Keterangan Portofolio

- Starting Balance : Jumlah Cash yg bias dipakai trading
- New Outstanding Balance : Kekurangan atau kelebihan penyelesaian transaksi
- Credit Limit : Limit yang diberikan perusahaan
- Available Limit : Total Limit yang bias dipakai trading
- Funding Available:
- Total Aset : jumlah keseluruhan asset yang terdapat pada portofolio (nilai saham + cash )
- Cash In RDN : Total Cash yang dapat diwithdraw atau ditarik
- Withdrawal : Jumlah dana yang ditarik

## Menu Fund Withdrawal

| Ag    | count <u>Q</u> uote <u>C</u> | <u>O</u> rder | A <u>d</u> vanced | d Order | News     | Resea  | rch <u>S</u> tock | c/Brok | er Scanner | Cha <u>r</u> t | <u>T</u> ools |       |
|-------|------------------------------|---------------|-------------------|---------|----------|--------|-------------------|--------|------------|----------------|---------------|-------|
|       | <u>L</u> ogin Trading        |               | Ctrl-L            | POP     | TEOLIO   |        | TRADE             |        | ORDER      | SI             | EARCH         | QUICK |
| as    | L <u>o</u> gout Trading      |               | Ctrl-O            | FUR     | IFULIU   |        | LIST              |        | LIST       | C              | RDER          | ORDER |
| surit | <u>C</u> hange Passwo        | rd & P        | IN                |         |          | Fund W | /ithdrawal        |        |            |                |               | ×     |
| Sel   | Fund <u>W</u> ithdrawa       | ıl            |                   |         |          |        |                   |        |            |                |               |       |
| ses   | <u>P</u> ortfolio            |               | F9                | ONAN P  | FNARIK   |        |                   | мтно   | RAWAI REC  | DUEST          |               |       |
| Sulk  | Account Informa              | ation         |                   | on An   | Linkinin |        |                   |        |            | 0201           |               |       |
| EIT   | E <u>x</u> it                |               |                   |         |          |        |                   |        |            |                |               |       |
| Da    | yıalı Neualiyalı / r         | -IIIaIIU      | DIVISION          |         |          |        |                   |        |            |                |               |       |
| ٦i    | Tomnat / At Place            |               |                   |         |          |        |                   |        |            |                |               |       |

Saya bermaksud menarik dana dari rekening efek saya di PT. Elit Sukses Sekuritas dengan data sebagai berikut: I would like to withdraw funds from my account in PT. Elit Sukses Sekuritas as follows:

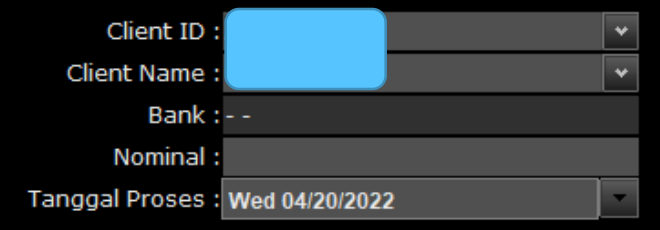

Syarat dan ketentuan / Terms and Conditions:

- 1. Formulir ini sudah harus diterima 1 (satu) hari sebelumnya paling la<u>mbat pukul 15:00 WIB.</u> This Form must be received one day in advance no later than 3pm.
- 2. Apabila jumlah penarikan dana menyebabkan saldo minus, maka penarikan d<u>ana tidak dapat di proses.</u> Fund Withdrawal that cause negative balance can not be processed.
- 3. Pembayaran atas penarikan dana tersebut hanya dapat ditujukan ke Rekening yang tertera pada opening account dan/atau surat instruksi perubahan pengiriman dana. Fund Withdrawal with only be directed to your bank account as stated in the opening account and/or change of the funds transfer instruction form.

Formulir Permohonan Penarikan dana dianggap sah tanpa memerlukan tanda tangan nasabah karena merupakan proses komputerisasi.

Fund Withdrawal Request Form is valid without required signature due to computerized process.

#### Account

Anda dapat memilih account

Menu Fund Transfer

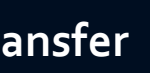

Untuk memindahkan uang dari RDN anda ke rekening bank anda yang terdaftar

#### Amount

Untuk mengisi nilai uang dalam rupiah yang akan anda pindahkan (tarik)

### Submit Withdwal

Untuk melakukan instruksi transfer ke ۲ rekening yang terdaftar

## Menu Account Change Password & Pin

| Change Password & PIN                          | × |
|------------------------------------------------|---|
| CHANGE PASSWORD                                |   |
| Old Password New Password Repeat New Password  |   |
| Change My Password                             |   |
| CHANGE PIN                                     |   |
| Old PIN<br>New PIN<br>Repeat New PIN           |   |
| Change My PIN I forget My PIN, Request New PIN |   |
|                                                |   |
|                                                |   |
|                                                |   |
|                                                |   |

#### Change Password dan Change PIN

- Menu Change Password dapat digunakan ketika Anda ingin mengubah kata sandi. Menu Change PIN dapat digunakan ketika Anda ingin mengubah PIN
- Untuk mengubah password/Pin Anda harus memasukkan password yang lama terlebih dahulu lalu memasukkan password baru dan mengkonfirmasi password baru tersebut.

### Menu Setting

| na <u>r</u> t | Τo   | ools                             |         |                              |             |        |
|---------------|------|----------------------------------|---------|------------------------------|-------------|--------|
| SE            |      | S <u>e</u> tting                 | ,       | SETTING \$1                  | TOCK SECTOR | 12:    |
| OF            |      | Client Shortkey                  | t i     | C                            | CARD CARD   | 456    |
|               |      | Popup Window Alt-F               | ,<br>ie | I 🤗 S                        | Setting     | ×      |
| Sall          |      | Lock Window                      | _1      | Close Window After Order     |             |        |
| Sell          |      | Change Active Window Font        |         |                              |             |        |
|               |      | Change All Window Font           | 108     | Clear Form After Order       |             | 1      |
|               |      | Reset Active Window Font         |         | Confirmation when Order      | ✓           |        |
|               |      | Rese <u>t</u> All Window Font    |         | Auto Save Workspace          |             |        |
|               |      | New Workspace                    | 9       | Auto Logout Trading (Minute) | Off         | *      |
|               |      | Load Workspace Alt-0             | •       | Sound On Trade               |             |        |
|               | tas  | Save Workspace Alt-S             | ;       | Default Associat             |             |        |
|               | kuri | Reset Workspace                  |         | Default Account              |             |        |
|               | Se   | Set as <u>D</u> efault Workspace |         | ОК                           |             |        |
|               | (see | <u>M</u> anual Book              |         |                              |             |        |
|               | Sul  | Cont <u>a</u> ct Us              | ota     | al Fee                       | Nett Buy(   | +)/Sel |
| 1]            | E    | About                            | 12      | 2,930                        | -167,69     | 97,070 |